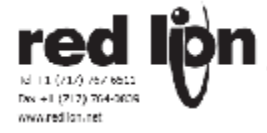

# PAXI: 1/8 DIN Digital Input Panel Meter

معرفی کلی پکس آی به عنوان ترانسمیتری که دارای ورودی پالس است .

- سایز ۱/۸ دین (۹۶ X ۴۸) نشاندهنده ترانسمیتر با ووردی دیجیتال سریع تا ۳۴ کیلو هرتز
  - نمایشُگر تعداد ٫ُ سرعت و یا هر عددی که از پورتُ سَرِیّاًل دریافت کند . ۖ ۖ
    - ن نمایشگر با سایز اعداد ۱۴ میلیمتر ارتفاع قابل رویت درنور افتاب
    - سندیستر با شدت نور قابل تنظیم برای اطاق تاریک یا نور مستقیم افتاب
      - سنایشگر با قابلیت خطی سازی ۱۰ نقطه ای سیگنال ورودی
  - و الماري الماري الماري الماري الماري الماري الماري الماري الماري الماري الماري الماري الماري الماري الماري الم
- دارای یک سیگنال انالوگ خروجی ( ۰ ۱۰ ولت یا ۴/۴ ۲۰ میلی امیر اگر کارت ایشن خروجی داشته باشد)
- و دارای یک سیکان اولوک کروجای ( ۱۰ دارای توانائی ارتباط سریال با پروتکل های دیوایس نت , ماد باس و پروفیباس دی پی ( اگر کارت اپشـن ارتباط سریال داشته باشـد )
  - ------قابل کانفیگوریشن از طریق ارتباط سریال ( اگر کارت اپشـن ارتباط سـریال داشـته باشـد )
    - دارای پوشش با مشخصه NEMA-4X (یا 1965) ) درقسمت روی پانل.

در بین محصولات این کمپانی سـه نوع ترانسـمیتر موجود اسـت که هر سـه ورودی پالس را می پذیرند با عنوان پکس C و پکس R . و در حال حاضر هدف بررسـی نوع کاملتری از این دو نوع به نام پکس I می باشـد .

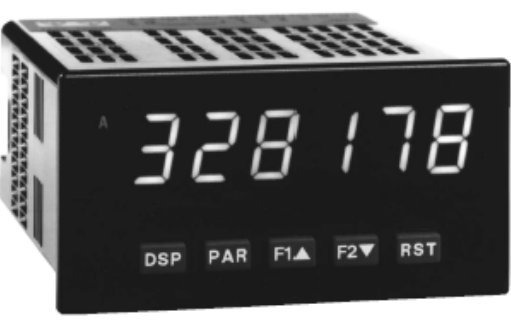

نمای ظاهری و امکانات پکس آی :

این ماژول دارای Display مستطیلی به ابعاد ۱٫۹ اینچ (۴۹٫۵ میلیمتر ) و ۳٫۸۰ اینچ (۹۶٫۵میلیمتر ) می باشد صفحه نمایش دارای

۶ عدد سون سـگمنت به رنگهای قرمز و سـبز اسـتاندارد ،

وجود ۵ محل برای تنظیم محل قرار گرفتن اعشار ،

امکان نمایش واحد اندازه گیری عدد نمایش داده شده ،

و امکان نمایش سـه عدد متفاوت در صفحه ،

همچنین امکان نمایش ۴ مورد الارم قابل برنامه ریزی را نیز دارا می باشد .

روی این صفحه ۵ کلید وجود دارد که جهت پروگرام کردن ماژول و همچنین تغییر وضعیت ها از انها استفاده می شوند که سـه تا از این کلیدها خود نیز قابل برنامه ریزی برای انجام چند کار در ان واحد می باشـد .

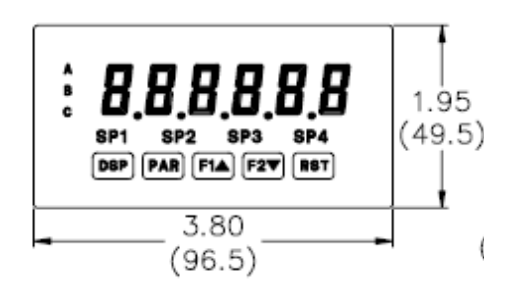

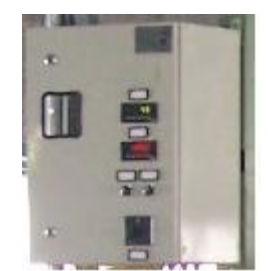

و میـزان طـولی از ایـن مـاژول کـه در داخـل تابلوهـای صـنعتی قـرار مـی گیـرد از ۴٫۱ ایـنچ (۱۰۹٫۱میلیمتـر ) تجـاوز نمـی کنـد

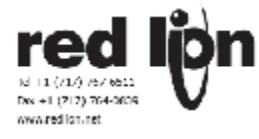

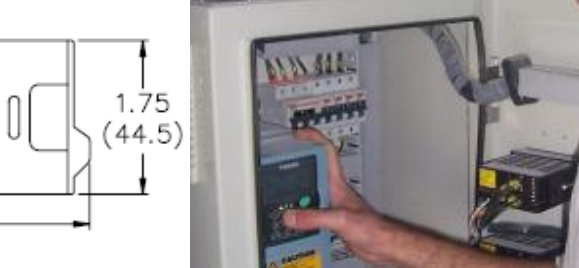

نمای پشتی پکس دارای یک ردیف پین افقی ۱۱ تایی می باشد که با توجه به نوع پکس موجود به ترتیب عبارتند از

پین ۱ و ۲ تغذیه AC

پینتهای ۳و۴و۵و۶ به عنوان ورودی های دیجیتال قابل تنظیم رسیده از سنسور

و پینهای ۷و۸و۹و۱۰ برای سـه عدد ورودی دیجیتال اکسترنال تعبیه شـده اند که برای دسترسـی بیشتر اوپراتور یا اعضای ابزار دقیق به رجیسترهای پکس قابل برنامه ریزی هستند

اخطار : پین مربوط به کام (نقطه مشترک ) ورودیهای دیجیتال در این پکس با پین کام ورودی سنسور مجزا نیستند .

علاوه بر این ردیف افقی در پشت پکس ۳ ردیف پین عمودی با طولهای متفاوت نیز قابل رویت است که به ترتیب از چـپ بـه راسـت مربوط به کارت ارتباط سریال و کارتی جهت ارسـال مقادیر انالوگ در خروجی و همچنین یک کارت رله می باشد که برای هر پکسی با توجه به نوع ان ،انواع مختلفی از این کارتها در بورد اصلی پکس قابل نصب هسـتند و هر کدام بعدا در جای خـود شـرح داده خواهنـد شد .

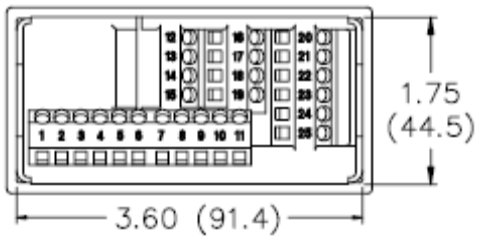

## مشخصات عمومی پکس آی :

با توجه به کلیات گفته شده هر پکس دارای یک پارت نامبر ۸ حرفی می باشـد مثلا PAXI0100که به ترتیب از چپ به راسـت نماینده مشخصات زیر هستند :

سـه حرف ابتدایی نوع محصول کمپانی ردلاین را که PAX اسـت نشـان می دهد

حرف چهارم نوع پکس حاضر را معرفی می کند

حرف پنجم همواره ۰ است

حرف شـشـم رنگ نمایش دهنده را نشـان می دهد • برابر با قرمز و ۱ نماینده رنگ سـبز اسـت .

حرف هفتم نوّع تغذیه را مشخص می کند که ۰ تغذیه َ ÅC تا ۴۵۰ ولت را نشان می دُهّد و ۱ نشان دهنده ۱۱ تا ۳۶ ولت DC و تغذیه ۲۴ ولت AC است .

۱. دارای نمایشگر ۶ رقمی با ارتفاع اعداد ۱۴ میلیمتر قرمز قابل قرائت درنور افتاب و یا سبز استاندارد میباشد.

- ۲. دارای قدرت مصّرفی ۱۸ وَلتُ امپّر ( درورژن متَناّوبُ ۸۵ تاً ۲۵۰ وَلَت ۵۰ یاً ۶۰ هُرتز) و یا ۱۴ وات ( درورژن دی سی ۱۱ تا ۳۶ ولت ) ولت ) و یا ۱۴ وات ( درورژن دی سی ۱۱ تا ۳۶ ولت ) ویا ۱۴ ولت امپر ( درورژن دی سی و لی با تغذیه ۲۴ ولت متناوب ۵۰ و یا ۶۰ هرتز ) میباشد و کلیه ورودی خروجی ها نسبت به قسمت تغذیه دارای ایزولاسیون ۲۳۰ولت موثر برای ورژن متناوب و ۵۰۰ ولت میناوب و ۵۰۰ ولت موثر برای ورژن دی سی برای می ما می را می از تا ۳۶ ولت متناوب در و یا ۶۰ هرتز ) میباشد و کلیه ورودی خروجی ها نسبت به قسمت تغذیه دارای ایزولاسیون ۲۳۰ولت موثر برای ورژن متناوب ۵۰ میناوب و ۵۰۰ ولت موثر برای ورژن دی سی ۱۱ تا ۳۶ هم نی می از می از می ولت موثر برای ورژن دی سی ۱۴ ولت موثر برای ورژن دی سی ۱۰ می برای مدت یک دقیقه میباشد.
- ۳. دارای خروجی ۱۲ ولت دی سـی تا ۱۰۰ میلی امپر برای تحریک و تغذیه سـنسـور (مولد پالس) میباشــد کـه دربرابـر اتـصال کوتاه محافظت شـده اسـت .
  - ۴. مجّموعا دارای ۵ کلید روی پانل میباشد که ۳ تای انها قابل برنامه ریزی برای انجام کارهای مختلف میباشند.
- ۵. دارای ۳ ورودی قابل برنامه ریزی دیجیتال (حد اکثر ۴ ولت دی سیّ ) میباشد که ترمینال مشترک انّها از سـیم مـشترک سیگنال ورودی ایزوله نشـده است . توسط تعین جامپر ها , این ورودی های دیجیتال میتوانند با ورودی یک اکتیو شوند و یا با ورودی صفر . بهرحال ورودی کمتراز ۹٫۹ ولت به معنی صقر و ووردی بیشتر از ۳٫۶ ولت به معنی یک تلقـی خواهـد شـد . زمان مورد نیاز برای عکس العمل پاکس به ورودی های دیجیتال بین ۵۰ تا ۱۰۰ میلی ثانیه میباشد.
- ۶. حَافظه اَزَ نوعَ É2PROM قابل بازیابی اسّت وَ بَه هنگام قطّع برق ، نَگهدارنده کلیه اطّلاعات پارامتر های تنظیم شده و مقادیر نمایش دادنی مثل ماکزیموم و مینیموم و توتالایزر و غیره است .
- ۷. ازنظر تجهیزات تحت اسـتّاندار هـای لَـال و SÃ اُمریکای شـمالی بـه شـماره هـای زیـر قـراردارد ,EI79259, UL101-1 CSA22.2-No.1010-1 اینا ایران در SA22.2-No.1010-1

ازنظر ایمنی تحت استاندار های UL و CSA امریکای شمالی به شماره هـای زیـر قـراردارد -UL UL508, CSA22.2 No.14M95

ازنظر بسته بندی دارای مشخصه 4X (یا IP65 ) درقسمت روی پانل ( مقاوم دربرابر قطرات اب و گردو غبار ) و دارای IP20 درقسمت داخل پانل میباشد .

- ۸. از نظر شرایط محیطی دردمای صفر تا ۵۰ درجه سانتیگراد ( بدون کارت های اپشین ) و صفر تا ۴۵ درجـه سـانتیگراد ( با کارتهای اپشین ) و تا رطوبت ۸۵% بدون شبنم و تا ارتفاع ۲۰۰۰ متر از سطح دریا میتوانند کارکنند.
- ۹. ازنظر اتصالات کاربرد سرسیم های بطول ۷٫۵ میلیمتر و سایز ۱۴ تا ۳۰ AWG ازنوع مسی پیشنهاد میگردد و ترمینـال هـا حداکثر میتوانند با گـشتاور ۵۱ نیوتـون (حـدود ۵۰ گـرم ) متر محکم شوند.

---KadIndustrialControl-----

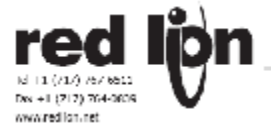

- ۱۰. ساختمان جعبه پاکس براساس استاندارد NEMA 4X/IP65 ( قسمت روی پانل ) برای فضای باز و قسمت داخل پانل IP20 ( محافظت شده دربرابر لمس کردن ) و مقاوم دربرابر شـعله اتـش ميباشـد. کليـد هـای روی پانـل توسـط صـفحه کليـد لاستيکی محافظت شده اند و برای نصب يک واشـر و گيره های مخصوص نصب روی پانل همراه کنترلر امده اسـت .
  - ۱۱. یک پُکسَ به همراه تمامی کارتهای متصلَ به آن حداکثر دارای وزنی مُعادَّل ۲۸۶ گُرم خواهد بود .
  - ۱۲. سافت ویر طراحی شده توسط خود ردلاین است که قادر است کلیه محصولات خود را ساپرت کند .
- ۱۳. ماکزیمم فرکانس قابل تشخیص در یک پکس آی بستگی به عوامل زیر دارد که با توجه به این عوامل حداکثر فرکانس تعریف می شود . از جمله انها این است که چند ست پوینت استفاده شده است ؟ و اینکه ایا کانتر سومی نیز موجود است ؟ و ایا برای کارت خروجی اسکیل تعریف شده است ؟

دربدترین شـرایط تا ۳ کیلوهرتز و دربهترین شـرایط تا ۳۴ کیلوهرتز فرکانس ورودی قابل اندازه گیری اسـت

| FUNCTION QUESTIONS        | Single | e: Cour | nter A d | or B (wi | th/with | out rate | ) or Ra | ate only | Dual: 0 | Counter A | A&Borf   | Rate not | assigne | d to activ | e single  | counter |
|---------------------------|--------|---------|----------|----------|---------|----------|---------|----------|---------|-----------|----------|----------|---------|------------|-----------|---------|
| Are any setpoints used?   | Ν      | Ν       | Ν        | Ν        | Y       | Y        | Υ       | Y        | N       | Ν         | Ν        | Ν        | Y       | Y          | Y         | Y       |
| Is Prescaler Output used? | Ν      | Ν       | Y        | Y        | Ν       | Ν        | Υ       | Y        | N       | Ν         | Y        | Y        | N       | Ν          | Y         | Y       |
| Is Counter C used?        | Ν      | Υ       | Ν        | Υ        | N       | Y        | Ν       | Y        | N       | Y         | Ν        | Y        | N       | Y          | Ν         | Y       |
| COUNT MODE                | (Va    | alues a | re in K  | Hz)      | (Va     | alues ar | e in K  | Hz)      | (       | Values a  | re in KH | z)       | (       | Values a   | re in KHz | :)      |
| Count x1                  | 34     | 25      | 21       | 17       | 18      | 15       | 13      | 11       | 13      | 12        | 13       | 11       | 9       | 7.5        | 9         | 7       |
| Count x2                  | 17     | 13      | 16       | 12       | 9       | 7        | 8       | 7        | 9*      | 7 *       | 9*       | 7 *      | 5*      | 4 *        | 5 *       | 4 *     |
| Quadrature x1             | 22     | 19      | 20       | 17       | 12      | 10       | 11      | 10       | 7*      | 6 *       | 6 *      | 5 *      | 4 *     | 3.5 *      | 3.5 *     | 3 *     |
| Quadrature x2             | 17     | 13      | 16       | 12       | 9       | 7        | 8       | 6        | 7*      | 6 *       | 6 *      | 5 *      | 4 *     | 3.5 *      | 3.5 *     | 3 *     |
| Quadrature x4             | 8      | 6       | 8        | 6        | 4       | 3        | 4       | 3        |         |           |          |          |         |            |           |         |
| Rate Only                 | 34     | N/A     | 21       | N/A      | 34      | N/A      | 21      | N/A      |         |           |          |          |         |            |           |         |

۱۴. سـه نوع کارت نام برده با سـتینگهای خاص خود در پکس نصب می شـوند که اسـتفاده از نوع خاصی از هر کارت – بسـتگی به نیازی دارد که مصرف کننده باید از کارت اسـتفاده کند

کارت ارتباط سریال که انواع مختلف ان پروتکلهای مادباس ، پروفیباس و دیوایس نت را شـامل می شـود . روی همین کارت جامپرهای مختص ادرس دهـی پکس و سـایر موارد تنظیم ارتباط سـریال نیز از قبیل باد ریت و پریتی وو نیز به وسـیله جامپرها تعیین می شـوند اسـلت مربوط به کارت رله نیز می تواند ۲ مدل کارت متفاوت را سـاپرت کند .

سومین کارت کارت انالوگ خروجی است که وظیفه ان ارسال یک سیگنال انالوگ متناسب با ورودی در خروجی مـی باشـد کـه رنـج تغییرات ان نیز بوسیله جامپرهای تعبیه شـده روی ان نیز هم قابل تنظیم است و می تواند ۰ تا ۲۰ میلی امپر و ۴ تا ۲۰ میلی امپر و ۰ تا ۱۰ ولت را داشته باشد .

## نحوہ نصب یک پکس در تابلو :

بدنه پاکس اگر درست روی تابلو نصب شود با استاندارد NEMA 4X/IP65 منطبق هست.

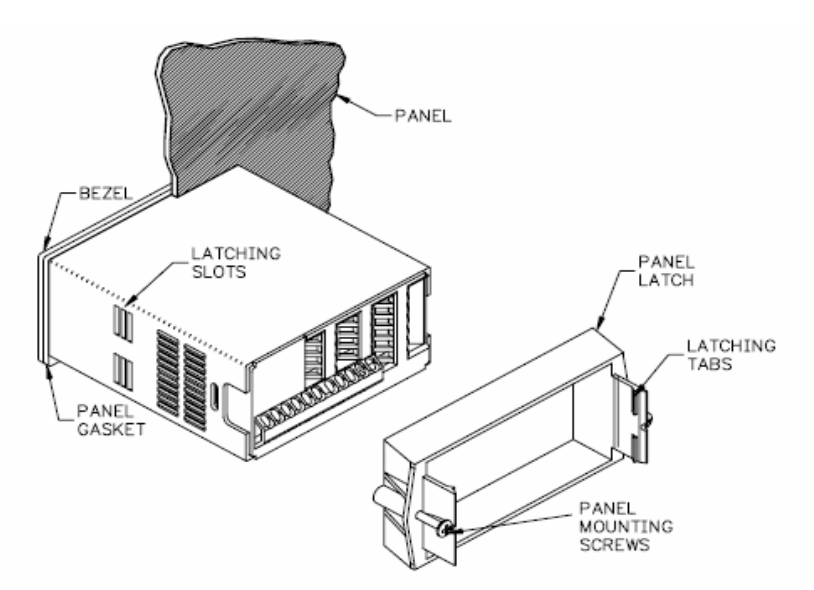

این دستگاه برای نصب روی یک تابلوی دربسته درست شده است . برای نصب , روی پانل را به اندازه داده شده تکه بـرداری کنیـد (۴۵٫۵ در ۹۲٫۵ میلیمتر) , قطعه نگهدارنده روی پانل را از پاکس جدا کنید , واشر اب بندی را از پشت پاکس بـه اسـانی تا انتهـا (تا پشت نمایشگر) جابزنید , پاکس را داخل تکه برداری شده پانل جا بزنید , درحالیکه انرا خوب به پانل چسبانده ایـد قطعـه نگهدارنـده روی پانل را از پشت جا بزنید و بلاخره برای اب بندی خوب پیچ های نگهدارنده را به پشت پانل محکم کنید .

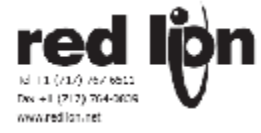

و ستینگهای سخت افزاری پکس :

(در این قسمت کلیه ستینگ جامپرها در بورد اصلی و جامپرهای هر کارت به صورت جداگانه باید شرح داده شود که لازم است کاتالو گ هرکارت به صورت دقیق خوانده شود و در این قسمت وارد گردد .) مناب است.

تنظیم جامپرها و سوئیچ های مادربورد :

مادر بورد این پکس دارای دو دسته جامپر قابل تنظیم است که عبارتند از :

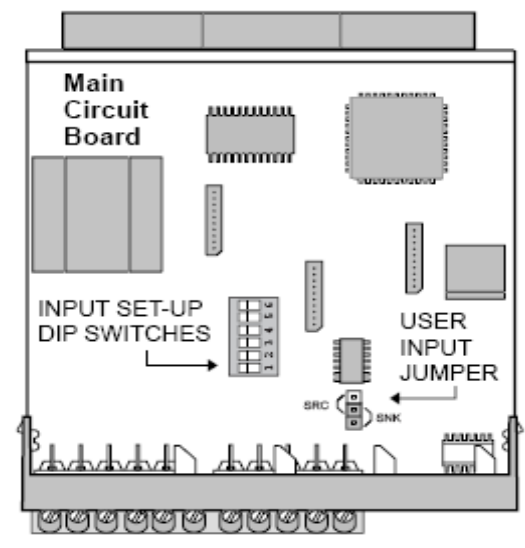

یک گروه ۶ تایی سوئیچ که جهت تنظیم ورودیهای پکس به کار می رود . به عبارت دیگر با تنظیم این دیـپ سـوئیچها مـشـخص مـی شود که ورودی از چه نوعی اسـت

| Input B LO Freq. | 6      | HI Freq. |
|------------------|--------|----------|
| Input B SRC.     | 5      | SNK.     |
| Input B MAG.     | 4      | Logic    |
| Input A LO Freq. | 3      | HI Freq. |
| Input A SRC.     | 2      | SNK.     |
| Input A MAG.     | ON 📃 1 | Logic    |
|                  |        |          |

Factory Setting

این پکس برای ورودی سنسور هایش از پینهای ۳ و ۴ و ۵ و ۶ استفاده می کند .

که در ان پین ۵ مربوط به ورودی A و پین ۶ مربوط به ورودی B است که به هر کدام می توان ورودی را از نوع کانت یا Rate اختصاص داد که این اختصاص ورودیها بوسیله همین دیپ سوئیچها انجام می شود .

و دسته دیگر جامپرهایی هستند که مربوط به انتخاب نوع ورودیهای دیجیتال از نوع سینک یا سورس می شوند .

#### تنظيمات كارت ارتباط سريال :

روی این کارت در صورتی که علاقه مند به استفادده از ارتباط سریال با هر پروتکلی با پکس را داشته باشـیم بایـد مشـخـصات ایـن ارتباط را بوسیله دیپ سوئیچهای روی کارت تنظیم کنیم همچنین ادرس ماژول باید مشـخص گردد . که معمولا به غیر از ادرس پکـس که تغییر می کند بقیه موارد روی مقادیر دیفالت کارخانه باقی می ماند .

تنظیمات کارت انالوگ خروجی :

در این کارت نیز باید بوسیله جامپرهای تعبیه شده نوع سیگنال خروجی را تعیین کنیم . تنظیمات کارت رله :

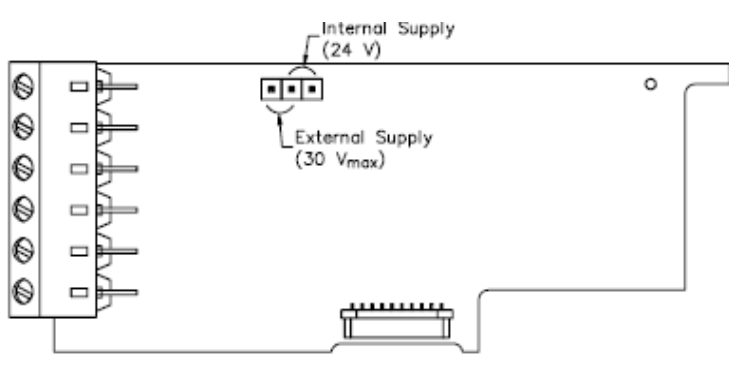

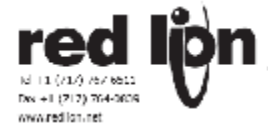

طریقه اتصال وایرینگ :
 نحوه سیم بندی پینهای کارت سریال در صورت استفاده از کارت سریال:
 در صورتیکه از ارتباط دو سیمه استفاده ششده باشد کافی است که -Data به پین ۲۲ و +Data به پین شماره ۱۳ وارد شود
 در مورد کارت انالوگ خروجی :

در صورتیکه خروجی از نوع جریان باشد از پینهای ۱۸ و ۱۹ استفاده می کنیم

| 18 | + | <br>0-20mA |
|----|---|------------|
|    |   | - ANALOG   |
| 19 | - | <br>OUTPUT |

و در صورتیکه ولتاژی باشـد از پینهای ۱۷و ۱۶ اسـتفاده می شـود .

| 16 | + | <br>0-10V  |
|----|---|------------|
|    |   |            |
| 17 | _ | <br>OUTPUT |

نحوه وایرینگ ورودیهای دیجیتال اکسترنال :

د رحالت سينک :

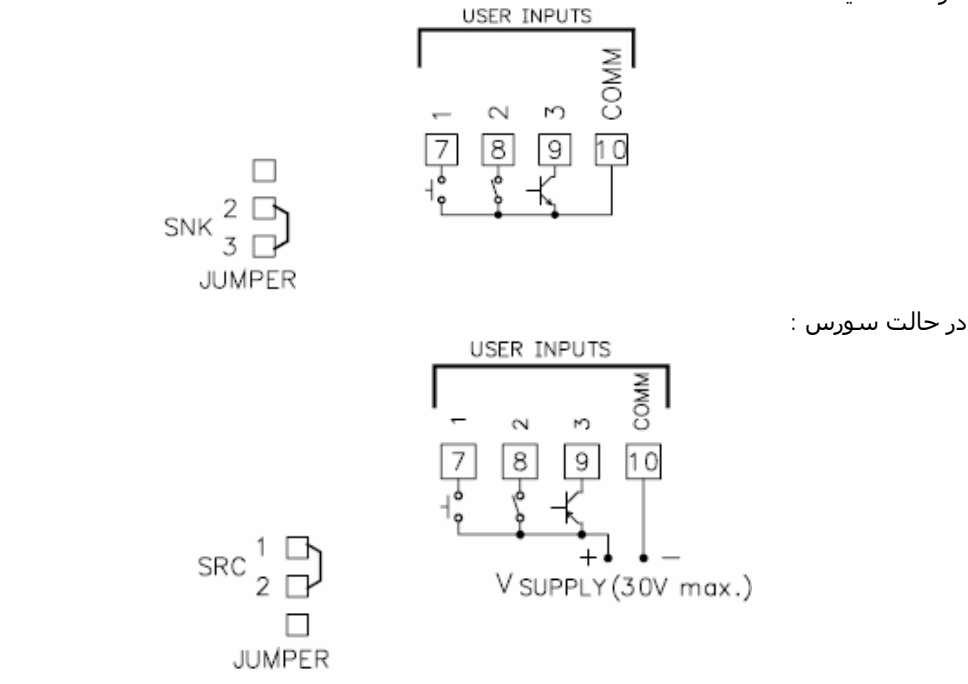

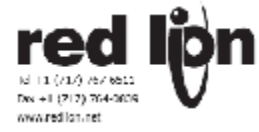

در مورد طریقه وایرینگ ورودیهای سنسورها ،بستگی به نوع سنسوری دارد که استفاده می شود. که ۹ مورد ان عنوان می شود : (در شرح زیر تمام اتصالات سنسورها به ورودی A فرض شده است که در صورتیکه بخواهیم همین موارد را در مورد ورودی B اعمال کنیم باید به حای تنظیم دیپ سوئیچهای ۱وتو۳ که در هر تصویر مشخص شده دیپ سوئیچهای ۴و ۵و۶ را تنظیم کنیم .)

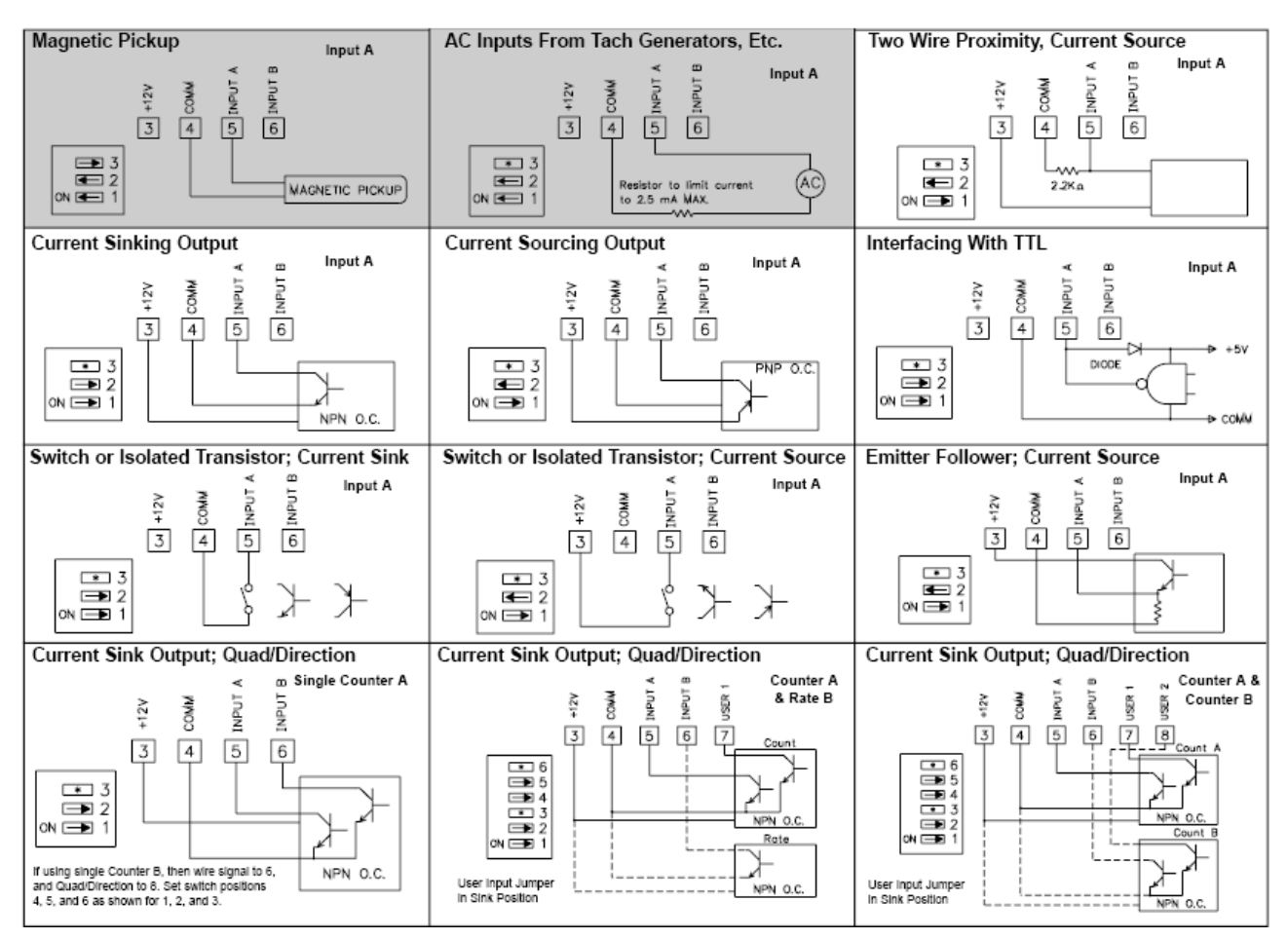

در مورد اتصالات و سیم بندی کارت خروجی الارم باتوجه به اینکه دو نوع کارت رله (دورله ای پر آمپر و ۴ رله ای کم آمپـر ) و دو نـوع کارت خروجی ترانزیستوری ( اکتیو صفر شونده و اکتیو تغذیه شونده )دردسترس میباشد به ترتیب زیر سیم بندی میگردند

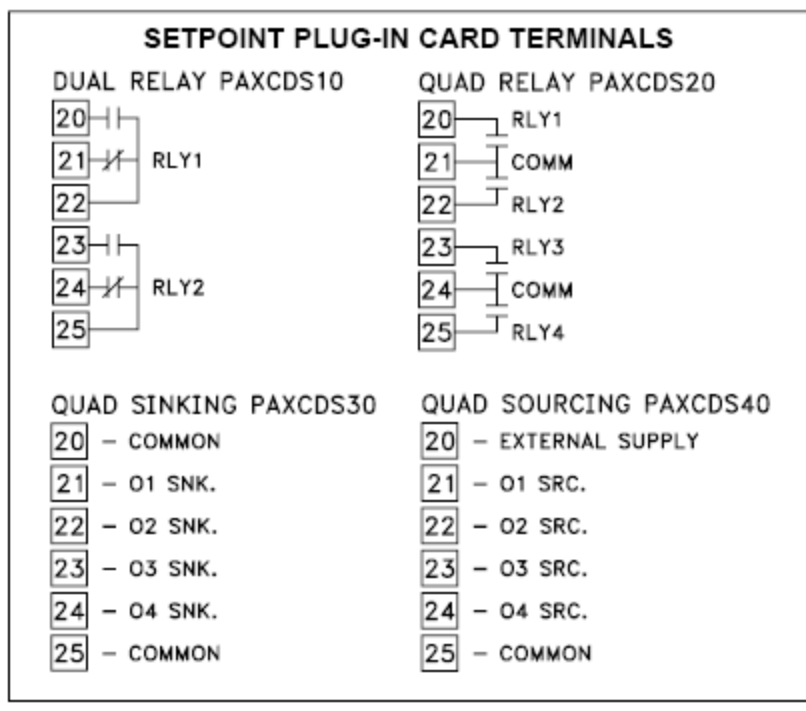

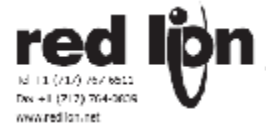

## امکانات نرم افزاری و پروگرامینگ :

علاوه بر امکانات سختُ افزارکٌ نام برده ُ هُر پُکس دارای ۹ مـاژول نـرم افـزاری جهـت پروگرامینـگ اسـت کـه اسـتفاده از انهـا امکـان استفاده از قابلیتهای بیشتر پکس را در اختیار ما می گذارد .

نشاندهنده معمولًا درمد نمایش قراردارد و هیچ پارامتری دراین مد نمیتواند برنامه ریزی شود . با فشار بردکمه \_ PAR وارد مد برنام ه ریزی میشویم , اگر مد برنامه ریزی دراین حالت قابل دسترسی نیست حتما قفل شده است که یا با کد ایمنی با ز می شود و یا با سوئیچ سخت افزاری از پشت .

دو مُد ِّبرنامه ریزک ُقابل ُدسترسی است . در برنامه ریزک سریع اجازه داده میشود درحالیکه کار کنترل درجریان است پارامتر هـاک مشخصی برنامه ریزی شود ( برنامه ریزی درماجول ۳ ). دربرنامه ریزی کامل که دران تمام پارامتر ها قابل برنامه ریزی هستند , دراین مد سیگنالهای ورودی ممکن است قرائت نشوند و ورودی های دیجیتال فانکشـن نخواهند کرد. درادامه مطلب هرکجا اشاره به برنامه ریزی است منظور برنامه ریزی کامل است .

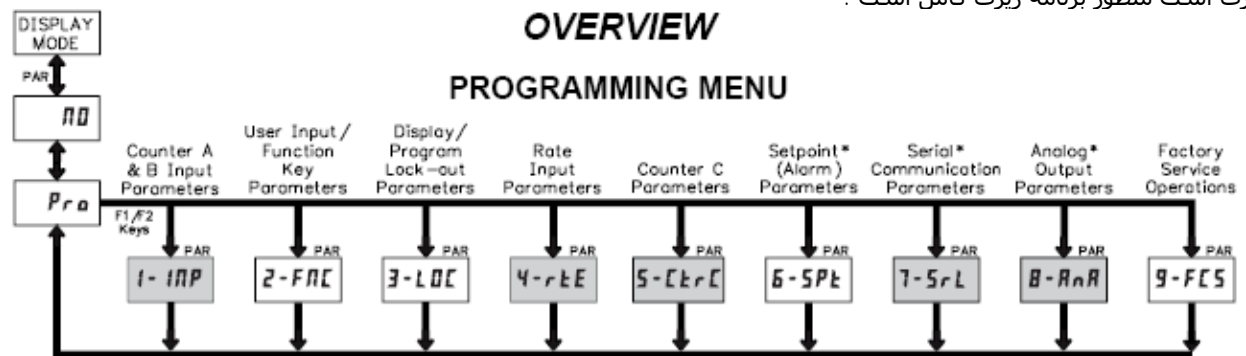

همانطور که پیشتر گفتیم منوی برنامه ریزی در ۹ ماجول سازماندهی شده است , به وسیله دکمه های F1 و F2 می توانیم مـابین ماژول ها حرکت کنیم و برای ورود به ماژول مورد نظر از کلید PAR روی پنل استفاده می کنیم . هر ماژول خود دارای منوهای متفاوتی است که هر منو نیز دارای چند پارامتر قابل تنظیم می باشد .

## ماژول یک Input : ۱ (قابل اعمال درپاکس ای و پاکس سی )

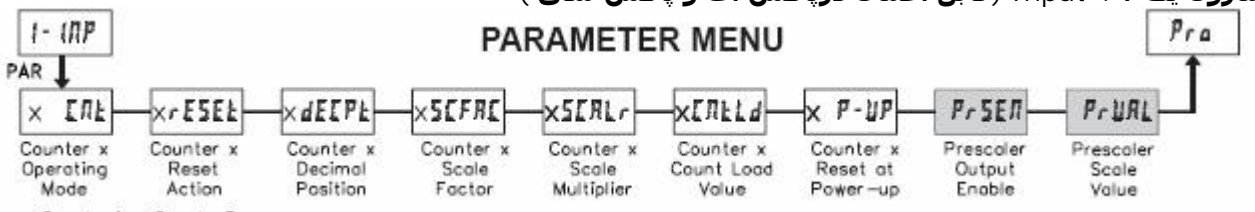

x = Counter A or Counter B

مربوط به تنظیم پارامترهای ورودیهای A یا B می باشد در این منوها X به عنوان نماینده یکی از کانترها یA یا B است

#### م*نوی یک* : xCnt

نوع ورودی در این منو تعریف می شوند . و حالتهای مختلفی را که شامل می شود عبارتند از :

برنامه ریزی عمیات کانتر A

Non : کانتر A سیگنال ورودی را نمیشمرد.

- ۲.۱ ۲۰۰۰ : کانتر A ورودی را در لبـه پایین رونـده پالس می شـمرد ( در واقـع بـا انتخـاب ایـن گزینـه عمـل شـمارش بـا لبـه پـایین رونـده ورودی انجام می شود .)
  - ۲۰ Cntud : ورودی A را با لبه پایین رونـده پالس می شمرد در صورتیکه ورودی B در سطح یک قرار داشـته باشـد (کانتر افـزایش مییابـد). و اگـر ورودی B در سـطح صفر باشـد کانتر با لبـه پـایین رونـده A یکـی کاهش می یابد .

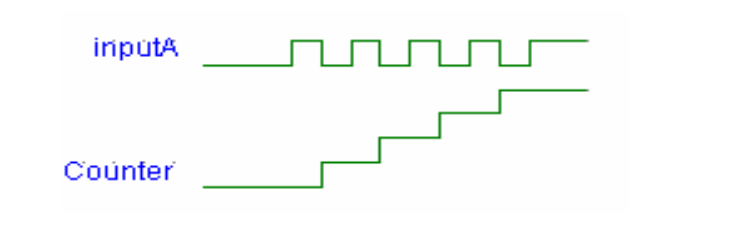

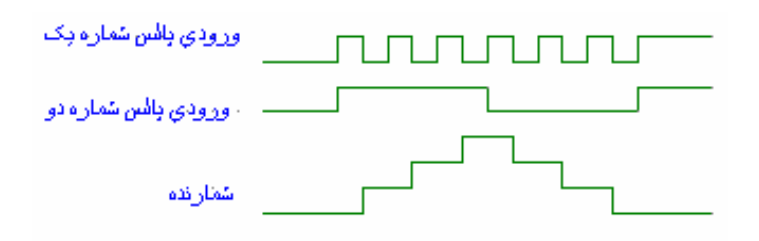

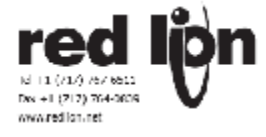

ورودي بالس شماره بک

می یابد اگر همین ورودی در Low( یعنی انرجایز نشده باشد ) باشد .

Г

ו רו ר

- ۲- Dcntud : با انتخاب این گزینه کانتر با لبه پایین رونده پالس ورودی A یکی افزایش محی یابید تنها در UserInput1 مید در وضعیت High باشد و شمارنده یکی کاهش
- ۲۰ Ouad1 : اگــــر B در High باشـد با لبـه بالا روندهٔ A ، کانتر افزایش یافته و با همین وضعیت B ، با لبه پایین روندهٔ A ، کانتر یکی کاهش می یابد .
- ۲- 20uad2 : کـانتر یکـی
  افزایش می یابد . اگر B
  باشد با لبه High ، باشد با لبه A
  بالرونده پالس A و اگر B ، NOU باشـد با لبه پایین رونده پالس A . و
  کانتر یکی کاهش می
  یابـد ، اگـر B
  یابـد ، اگـر A
- - - ۶- Dquad1 : کانتر با لبه بالا رونده پالس ورودی
       ۸ یکی افزایش می اید اگر ورودی دیجیتال (UserInput1)
       ۱ (UserInput1) یسک باشـد و با لبـه پایین رونده کاهش می یابد اگـر همـان دیجیتال ورودی صفر شود .
    - ۷- Dquad2 : کانتر افزایش
       مـی یابد ، بـا لبـه بـالا
       رونـده پـالس ورودی A
       اگـر UserInput1 یـک
       باشـد و بـا لبـه پـایین
       رونــــده A اگـــر
       UserInput1 صفر باشد

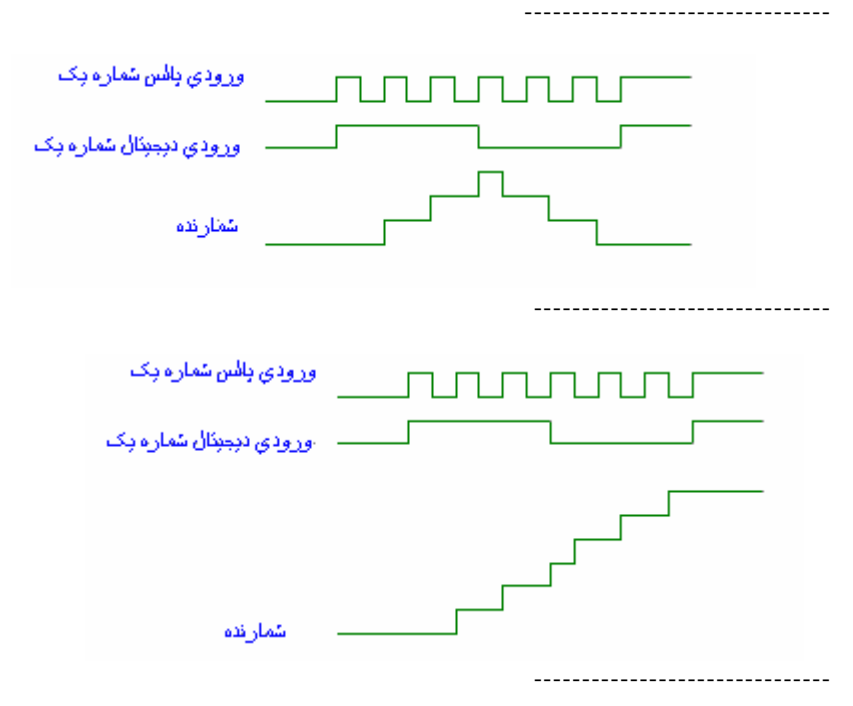

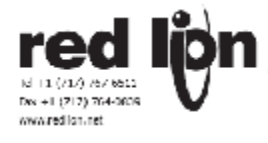

شمارنده

- ۸- Cnt2 : در این مود کانتر با لبه بالا رونده و با لبه بالا رونده پالس رسیده از A یکی افزایش مـی یابد.
- ۹- Cntud2 : کانتر با لبه بالا رونده و پایین رونده پالس A یکی افزایش a یابد اگر پالس B ، مورتیکه High باشــد و در البه بالا رونده و پایین رونده کانتر یکی کاهش می یابد .
- ۱۰ Dctud2 : کانتر با لبه بالا رونده و پایین رونده پالس A یکی افزایش مـــی یابـــد اگـــر High ، UserInput1 باشــد و در غیـر ایــن مورت کانتر کاهش می یابد .

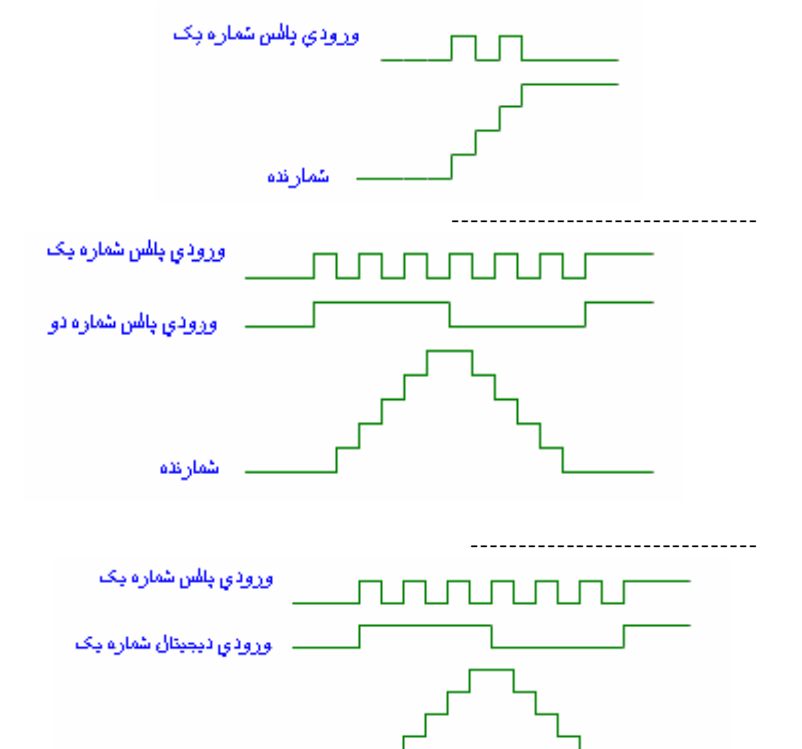

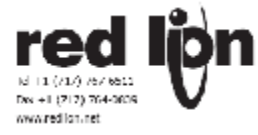

منوی دو Conter A reset action) ArESEt: COUNTER A RESET ACTION

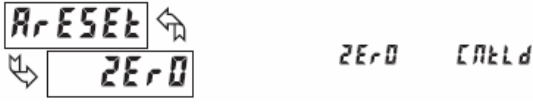

مربوط به امد ریست کانتر است . یعنی برای ریاست مقادار مورد نظر صفر شود یا روی یک عدد ثابت از قبل تعیین شـده قرار گیرد .

- 2Er0 در هنگام ریست شدن کانتر مقدار صفر - ) را خواهد داشت .
- Cntld در ایـن حالـت کـانتر بـا ریـسـت شــدن -٢ مقداری را که قبلا در رجیستری لود شده است به عنوان مقدار اوليه خواهد گرفت .

منوى ۳ conter A decimal position) dECPt:

## COUNTER A DECIMAL POSITION

| 896665F | 0   | 0,0 0 | 0,0000  |
|---------|-----|-------|---------|
| K> 🚺    | 0,0 | 0,000 | 0,00000 |

این منو مربوط به انتخاب دسیمال پوینت است .

در (conter A scale factor) ASCFAC ۲ منوف ۴ COUNTER A SCALE FACTOR

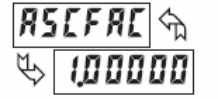

00000 / to 999999

دراین منو مقدار ScaleFactoor تعیین می شود کـه در واقع این عدد با مقدار کانتر ضرب می شود و عدد محاسـبه شـده در صفحه نمایش نشـان داده خواهد شـد جزئيات محاسبه اسكيل بعدا بيشتر توضيح داده مي شود .

:(counter A scale multiplier) ASCALr ۵ منوی **COUNTER A SCALE MULTIPLIER \*** 

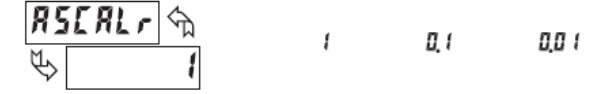

در این منو نیز مانند منوی ۴ عدد دیگری کـه در مقـدار کـانتر ضرب می شود معرفی شده است که مقادیر ثابت ۱ و ۰٫۱ و۰٫۰۱ را می تواند اختیار کند . مقدار در نظـر گرفتـه شـده در این منو و منوی ماقبل در عدد نمایش داده شده توسط صفحه نمایش پکس بسیار اهمیت دارد . که اگر ایـن دو عـدد مقـدار یک را داشته باشند عدد نمایش داده شده همان مقدار کانت واقعي خواهد بود .

منوى ۶ counter A count load value) ACntLd:

COUNTER A COUNT LOAD VALUE \* -99999 to 999999

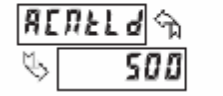

در صورتیکه در منـوی ۲ مقـدار ریـست روی عـدد غیـر صـفر تنظیم شده باشد ، عددی که در این منو انتخاب می شود در هنگام ریست در کانتر قرار می گیـرد . انتخـاب عـدد مناسـب

برای این گزینه درمواردی که ورودی در مودی قرار گرفته باشد که کاهش را نیز شـامل شـود اهمیـت زیـادی دارد تـا مقـدار کانت یک مقدار منفی نگردد .

> : (counter A reset power) A P-UP V منوی کا **COUNTER A RESET POWER-UP \***

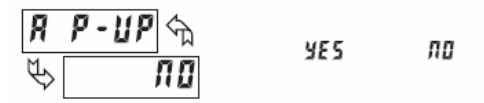

در این منو تعیین می کنیم که ایـا بـا قطـع بـرق مقـدار کـانتر ریست شود یا خیر .

## منو*ی ۱* (prescaler output enable) PrUAL ( **PAXI: PRESCALER OUTPUT ENABLE \***

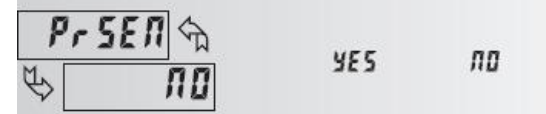

این منو کـه مخـصوص پکـس ای اسـت بـرای اسـکیل کـردن فرکانس سیگنال خروجی پکس است . به این معنای که با هر پالس ورودی A تعداد پالسها در جایی ذخیره می شـود و به محض اینکه به مقدار نظیم شد بـرای اسـکیل اسـید یک پالس به خروجی می فرستد . عددی که برای اسکیل انتخاب می شـود در منـوی PrUAl ( منـوی بعـدی )تعیـین میـشـود . مزیت استفاده از این منو در این اسـت کـه پـالس خروجـی را می توان با فرکانس کمتری به پـی ال سـی یـا هـر دسـتگاه دیگری ارسال کرد .

منوى PrUAL 9 (prescaler scale value) PrUAL **PAXI: PRESCALER SCALE VALUE \*** 

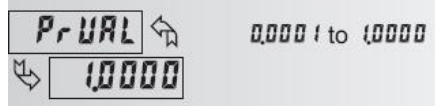

در این منو تعیین می کنیم که به ازای چند پالس ورودی یک پالس به خروجی ارسال شود .

SCALER OUTPUT VALUE = 0.25

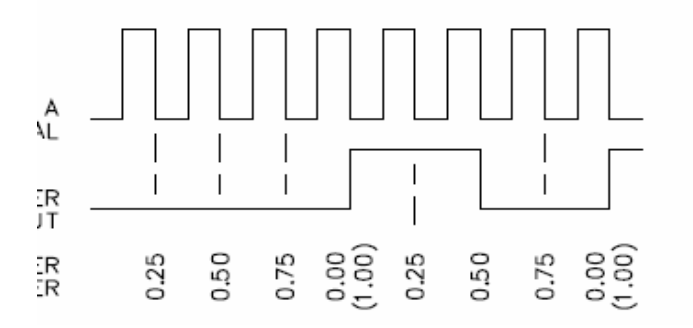

۷ منوی باقی مانده در این ماژوِل مربوط به همین تنظیمات در ـــورد کــــانتر B نیــــز گفتــــه شــــده اســــت .

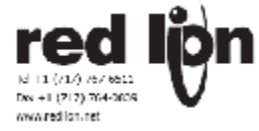

## ماژول دو FNC : ۲

این ماژول دارای ۸ زیر منو است که برای نسبت دهی یک کار عملکرد خاص به ورودیها و کلیدهای قابل برنامه ریزی موجود در پکس است .

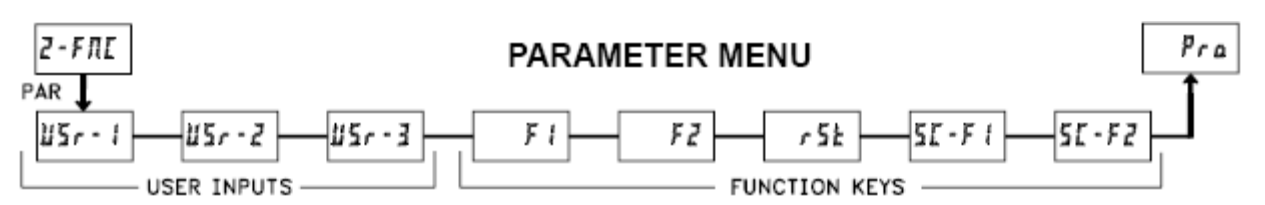

پکس آی دارای ۳ دیجیتال ورودی است که می توان هر کدام از عملکرد های این فانکشـنها را به انها نسـبت داد همچنین این عملکرد ها را می توان برای دکمه های F1 و F2 و rst روی پکس نیز در نظر گرفت . البته دکمه های F1و F2 در صورتیکه به مدت ۳ ثانیه نگه داشته شـوند می توانند دارای عملکرد دومی نیز باشـند که این عملکردها نیز در این ماژول تعیین خواهد شـد .

فانکشـنهایی را که می توان به این منوها اختصاص داد عبارتند از :

با انتخاب این منو برای ورودی در واقـع هـیچ عکـس العملـی برای ورودی دیجیتال در نظر گرفته نمی شــود . یعنـی وقتـی این ورودی انرجـایز مـی شـود پکـس هـیچ عکـس العملـی را نخواهد داشت .

:(programming mode lock-out) pLOC .7

با انرجایز کردن ورودیی که بـه ایـن گزینـه نـسبت داده شـده است دیگر پکس قابلیت دسترسی ازروی پانل نخواهد داشت و قفل خواهد شد . در واقع منوهای پکس غیر قابل دسترس شده و تنها مقدار صفحه نمایش قابل روئت خواهد بود . مزیت استفاده از این گزینه برای حفاظت بیشتر پارامترهایی اسـت که از قبل یا در هنگام کالیبره در پکس ذخیره شده اند و باعث می شود که اشتباه غیـر عمـد یـک اوپراتـور ایـن تنظیمـات را تغییر ندهد .

توجـّـه : ایــن گزینــه تنهـا گزینــه ایــسـت کــه نمــی تــوان بــه FunctionKey ها اختصاص داد .

:(advance display) dSPsEL . "

#### ADVANCE DISPLAY

| USr - 1 😪  | F/Sh  |
|------------|-------|
| \$> d5P5EL | SPSEL |

اگر ورودی به این گزینـه نـسبت داده شـود بـا انرجـایز کـردن ورودی صفحه نمایش بین نمایشـهای مختلف سـوئیچ خواهـد کرد . البته در صورتیکه نمایشـهای مختلف برای صفحه نمایش lock نشـده باشـند .

مثلا در صورتیکه ما بخواهیم در هر لحظه مقدار کانت واقعی و مقدار ماکزیمم کانت را مشاهده کنیم می توانیم از این گزینه استفاده کنیم .البته به جای استفاده از دیجیتـال ورودی مـی توان از دکمه DSP روی پنل پکس نیز برای این منظور استفاده کرد . و دیفالت کارخانه نیز چنـین اسـت کـه دکمـه DSP روی نمایشـهای مختلف سوئیچ می کند .

### :(reset dissplay)dSPrST .۴

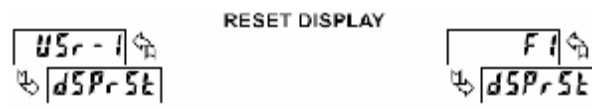

با اختصاص دادن این حالت بـرای هـر مـوردی در واقـع صـفحه نمـایش بـا انرجـایز ان ریـست خواهـد شــد . در ســتینگهای کارخانه این منطق برای دکمه rst روی پکس به صورت دیفالت تنظیم شـده است .

#### :(exchange parameter listes) LIST .0

## EXCHANGE PARAMETER LISTS

| 11 | 57- | <b>/</b> % |    | F | 12  |
|----|-----|------------|----|---|-----|
| \$ | L   | 15E        | ά. | L | 156 |

مقادیر ۴ ست پوینت در پکس می توانند از دو لیست آ و ب قرائت شوند که این مورد بستگی به انرجایز ماندن یا نماندن یک ورودی خواهد داشت . مثلا اگر یوزر یک به این گزینه اختصاص داده شود تا زمانیکه یوزر انرجایز نشده باشد مقادیر ست پوینت از لیست آ قرائت می شود و با انرجایز شدن این ورودی ، تا زمانیکه انرجایز بر جای خود باقی است مقادیر سست پوینست از لیسست ب قرائست خواهنسد شسد . (MaintainedAction)

ذکر این نکته ضروری است که : در صورتیکه این فاانکشن به یکی از کلیدهای پکس نسبت داده شود عملکرد ان به صورت لچ خواهد بود (MomentaryAction) یعنی کافیست کلید مورد نظر۱ میلی ثانیه فشرده شـود انگاه مقـادیر از لیـست آ و با فشردن مجدد دکمه از لیست ب خوانده خواهند شد .(مـدت زمان لود مقادیر در رجیستر مربوطه ۱ میلی ثانیه است )

## : (print request) PrInt .8

| PAXI: PRINT REQUEST |       |        |
|---------------------|-------|--------|
| USr - 19            |       | FIS    |
| to Pr INE           | de la | Pr INE |

تنها به پکس ای مربوط می شود و مربوط به پرینت می شود و تنها در صورتی در منوهای پکس ظاهر می شـود کـه کـارت سریال پکس نصب باشـد .

:(print request & reset display)PrnrSt .V

PAXI: PRINT REQUEST AND RESET DISPLAYS

| USr - 19  | FIG        |
|-----------|------------|
| & PrfirSt | S Prfir St |

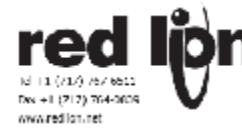

این مورد نیز به پرینت مربوط می شود .

: (maintained (level) reset & inhibit) CtrStL .A

MAINTAINED (LEVEL) RESET AND INHIBIT

|   | U5r - 1 🕤 | F I 🕤      |
|---|-----------|------------|
| Ŷ | EtrSEL    | the CErSEL |
| - |           |            |

این گزینه نیز مربوط بـه ریـست صفحه نمـایش اسـت و بـه صورت ماندگار عمل می کند (MaintainedAction).

## :(momentary edge reset) CtrStE .9

MOMENTARY (EDGE) RESET

| USr - 1 m | F 1 🕤     |
|-----------|-----------|
| \$ EtrStE | \$ [trste |

با این گزینه هم صفحه نمایش ریست خواهـد شـد البتـه با فرمـت MomentaryAction و تمـام کانفیگوریـشنهای صـفحه نمـایش Yes خواهنـد شـد . در صورتی کـه ایـن مـورد بـرای ریست انتخاب گردد پس از انجام عمل ریست در واقع مقـدار ماکزمیم کانت هم صفر خواهد شد. مقدار ماکزیمم در پکس چنین به دست می اید که بزرگترین عددی را که تا این مرحله از کانت شمرده شده است در خود نگه می دارد . بنابراین در مواردی که برای کانت مقـدار نزولـی تعریف نمـی شـود ایـن مقدار ماکزیمم همواره برابر با همان عددی است کـه صفحه نمایش نشان می دهد .

:(inhibit) InHIbt . ) •

| USr - 1 🔩 | INHIBIT | F ( 🕤     |
|-----------|---------|-----------|
| 🧐 ІЛН ІЬЕ |         | 🥾 រោអ ទេខ |

نشاندهنده اخرین عـدد خـودرا نمـایش داده و درهمـان حـا ل باقی میماند تا مادامکه ان سـیگنا ل برقراراسـت .

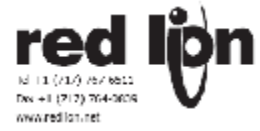

## ماژول سه LOC : ۳

این ماژول دارای ۸ زیر منو است که به وسیله انها می توان مقادیری را که می خواهیم در صفحه نمایش قابل روئت باشند تعیین کنیم .

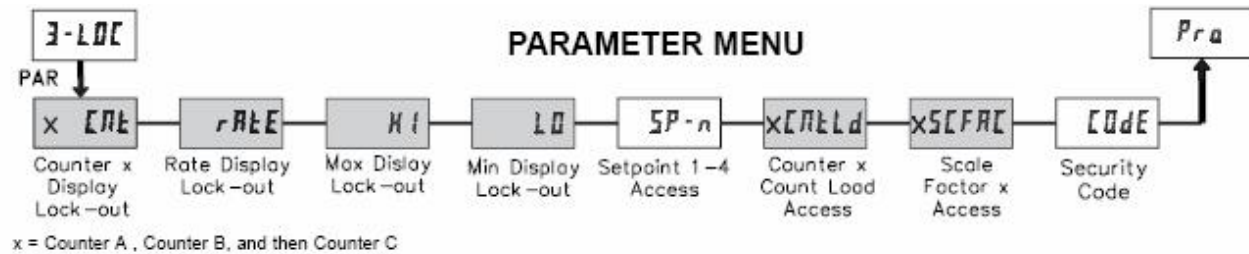

n = Setpoints 1 to 4

هر کدام از این منوها مربوط به یک مقدار ذخیره شده در پکس است که در صورتیکه بخواهیم در حین انجام پروسـه دسـترسـی سریع به این مقادیر داشـته باشـیم می توانیم از این ماژول اسـتفاده کنیم . بسـته به اینکه کدام منو مد نظر اسـت ۲ یا سـه حالت انتخاب وجود خواهد داشـت .

rEd -۱ Loc -۲ یا rEd -۱ Ent -۲

Loc -٣

با انتخاب حالت rEd مقدار مورد نظر قابلیت نمایش در صفحه نمایش را خواهد داشت.

ُدر صورتیکه حالت Loc برای هُر کدام انتخاب شود گزینه مورد نظر قفل شده و دیگر با کلید هـای دسترسـی سـریع قابـل رویـت نخواهند بود و تنها با وارد شدن به منو ها عدد مورد نظر ادیده می شود .

منو*ی* یک counter A B C display lock-out) xCnt :

| я  | ር በ ይ 🕤 | Ь  | E 11 E 🕤 | 1  | [ NE 🕤 |
|----|---------|----|----------|----|--------|
| \$ | r E d   | ų. | LOC      | t) | L 0C   |

X به عنوان نماینده نوع کانتر خواهد بود که می تواند A یا B یا C باشد . این منو تعیین می کند که ایا می خواهیم اعداد هر سـه کانتر امشاهده شود یا خیر .

: (rate display lock-out) rAtE منوی دو

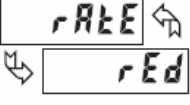

در این منو انتخاب مـی کنـیم کـه ایـا مـی خـواهیم ورود یمربوط به ریت هم قابل مشـاهده باشـد .

منو*ی سـه و چـهار* : HI و HI اock-) Lo منو*ی سـه و چـهار* : HI ock-) Lo منو*ی سـه و چـهار* : (out

|   | H I 🕤 |                                                                                    | L 🛛 🕤 |
|---|-------|------------------------------------------------------------------------------------|-------|
| ₿ | LOC   | $\langle \!\!\!\!\!\!\!\!\!\!\!\!\!\!\!\!\!\!\!\!\!\!\!\!\!\!\!\!\!\!\!\!\!\!\!\!$ | LOC   |

این دو منو مربوط بـه نمـایش دادن مـاکزیموم مینیممـی اسـت که تا ان لحظه در صفحه ،نمایش داده شده است.

منو*ک پنج*sp-n (setpoint 1-4 access) sp-n

|              | 5P - 1 🕤 | 58-2 3 | 58-3 🕤 | 58-4 🕤 |
|--------------|----------|--------|--------|--------|
| $\mathbb{Q}$ |          | L 0C 🕓 | LOC    | \$ LOC |

n نماینده اعداد ۱ تا ۴ مربوط به ۴ عدد ست پوینت است در این منو نیز مشخص می کنیم می خواهیم این ۴ عدد ست پوینت به صورت سریع در دسترس باشند یا خیر . این منو گزینه سومی با نام Ent ،علاوه بر دو گزینه قبل را نیز می تواند اختیار کند. که به وسیله این گزینه علاوه

بر اینکه مقدار ست پوینت به صورت سریع قابـل نمـایش اسـت حتی این مقدار قابل تغییر نیـز خواهـد بـود .یعنـی بدون وارد شدن به منو ها عـدد سـت پوینـت تغییـر مـی کند.

| :    | (counter X | count lo | oad value) | شxCntLd | منوی شت |
|------|------------|----------|------------|---------|---------|
| ЯЕЛЬ | :19 3      | ьсл      | ELd A      | селі    | Ld A    |
| \$   | LOC        | \$       | LOC        | Ŕ       | L 0E    |

این گزینه مربوط به مقدار ی است که بـه عنـوان مقـدار اولیه به کانترهای A و B و C اختـصاص داده مـی شـود . این عدد نیز از طریـق دسترسـی سـریع قابـل تغییـر نیـز هست .

این گزینه همان عددی است که در صورت ریست شدن کانتر ، به عنوان مقدار کانتر در نظر گرفته می شود .

|    | : (scal | e facto | or X access) | XSCFAC | منوی هفت(       |
|----|---------|---------|--------------|--------|-----------------|
| 85 | [FR[ %  | 650     | [F8[ 🕤       | 55     | [F <i>R</i> [ 🕤 |
| \$ | ERE     | \$      | LOC          | \$     | L 0 E           |

این گزینه نیـز بـرای نمـایش اعـداد در نظـر گرفتـه شــده بعنوان ضریب نمایش در صفحه اسـت . این مورد نیز سـه گزینه را می تواند اختیار کند . یعنی می تـوان عـلاوه بـر نمایش مقدار ضریب انرا تغییر نیز داد .

: (security code) CodEمنوی هشت

در صورتیکه برای دسترسی به قسمت پروگرامینگ پکس کدی در نظر گرفته شده باشد ( برای حفاظت بیشتر ) با ایـن گزینـه کـد مـورد نظـر را مـی تـوان مـشاهده کـرد .

EOde

Ŕ

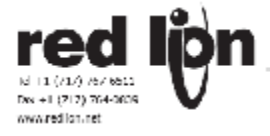

## **ماژول چهار ۴** : rtE

این ماژول دارای ۱۱ منو می باشد که به منظور تنظیم پارامترهای سـرعت در نظر گرفته شـده اسـت .

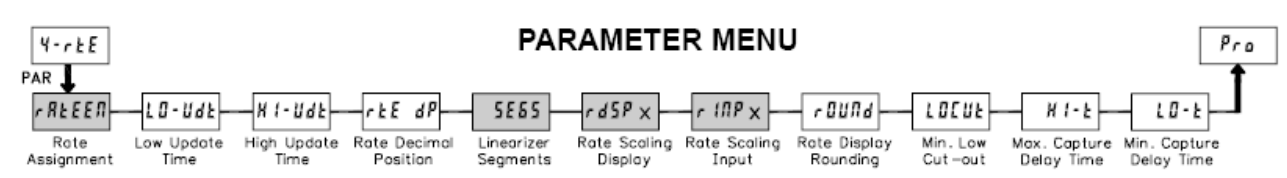

ماجول ۴ برای برنامه ریزی سرعت سنجی یا Rate بکار میرود . بـرای کـاربرد هـائی کـه بـه سـنجش سـرعت نیـازی ندارنـد (مثـل شـمارنده و توتالایز و ترانسـمیتر و غیره ) بهتر اسـت این گزینه No انتخاب شـود تا توان نشـاندهنده در شـمارش فرکانس های بالاتر بکار رود . اگر گزینه اول no انتخاب شـود بقیه پارامتر های مرتبط درمنو ظاهر نخواهند شـد.

در صورتیکه سرعت برای نمایش تنظیم شده باشد علامت مشخصه ان در صفحه نمایش به صورت r همراه خواهد بود .

توجه : برخی از این اسامی با وجود عملکرد یکسان در هر سـه پکس دارای اسـامی متفاوتی هسـتند . مثلا در مورد پکس آر به جای گزینه r InP دارای گزینه rtE InP و به جای گزینه r dSP دارای گزینه rtE dSP اسـت .

منوی یکrate assignment) r At EEn :

| PAXI: RATE ASSIG | NMENT |             |           |
|------------------|-------|-------------|-----------|
| r REEEN 🕤        |       | A 8 + 5 + 8 | - 8+E - 1 |
| BrRE-R           |       | THEE        | 1 112 - 0 |

این منو برای انتصاب محاسبه سرعت به پالس های دریافتی از ورودی A یا B میباشد . این انتصاب مستقل از کارکرد کانتر است ( یعنی ممکن است محاسبه سرعت به ورودی A نسبت داده شده باشد درحالیکه محاسبه کانتر به ورد دی دیگر نسبت داده شده باشد )

- nO در ایــن حالــت محاســبه ســرعت نخــواهیم داشـت .
- A ۲۰ rAtE-A با انتخـاب ایـن گزینـه سـرعت ورودی برای نمایش انتخاب می شود .
- ۲۰ rAtE-b با انتخاب این گزینه سـرعت ورودی b برای نمایش انتخاب می شـود.

: (Low update time) LO-Udt منوی دو

0,1 to 99,9 seconds

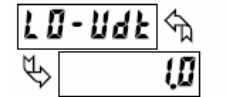

این گزینه مینیمم زمان تازه شدن صفحه نمایش را تعیین می کند و می تواند مقادیر ۰٫۱ تا ۹۹٫۹ ثانیه را به خـود اختـصاص دهد .

۰٫۱ و ۰٫۲ زمان های مناسبی برای نمایشهای صحیح صفحه به عنوان مینیمم زمانها هستند ولی ممکن است باعث شوند که صفحه نمایش ثبات زیادی نداشـته باشـد. مقـدار از پـیش تعیین شـده برای این مورد روی یک ثانیه است . یعنی هر یک ثانیه مقدار جدید روی صفحه نمایش داده میشود .

نوی سه HI-Udt (high update time) HI-Udt منوی سه

0,2 to 99,9 seconds

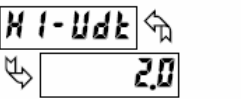

این گزینه ماکزیمم زمانی را تعیین می کند که قبـل از فورس کردن صفحه نمایش (به نمایش عدد صفر ) به ان فرصت می دهد (تا پالس بعدی را دریافت کند و درنتیجه سرعتی غیـر از صفر را نمایش دهد ) و می تواند مقادیر ۰٫۲ تا ۹۹٫۹ را داشته باشـد .

توجه : دقت داشته باشید که مقدار تعیین شـده بـرای ایـن گزینه باید از مقدار مورد نظر د رمنوی قبل بیشتر باشـد . مثلا انتخاب مقـدار ۲ بـرای ایـن منـو نـشان مـی دهـد کـه در صورتیکه فرکانس ورودی کمتر از ۰٫۵ هرتز باشد مقدار سرعت را روی صفر نمایش بده . در واقع ۰٫۵ هرتز نماینده پالسـی با پهنای ۲ ثانیه اسـت .

: (rate decimal position) rtE dPمنوی چهار

| rtE      | <b>ሪ P</b> ୍ୱି | ۵   | 0,0 0 | 0,0000 |
|----------|----------------|-----|-------|--------|
| <u>س</u> | 0              | 0,0 | 0,000 |        |

در این منو محل دسیمال پوینت در صفحه نمایش راتعیین می کنیم . بنابراین انچه برای نمایش نـسبت داده شـده باشـد از ایـن دسـیمال پوینـت پیـروی خواهـد کـرد از جملـه مینـیمم و ماکزیموم سـرعت وووو.

توجه : انتخاب این گزینه هیچ ارتباطی به محاسـبات اسـکیل ندارد .

دنوی پنجم (linearizer segments) SEGS : PAXI: LINFARIZER SEGMENTS

| 5E65 h  | 0 | to | 9 |
|---------|---|----|---|
| \$<br>۵ |   |    |   |

این منو درپاکس آی تعداد قطعات خطی سازی ار تعیین می کند هرقطعه دارای ۲ نقطه اسکیلینگ میباشد که بیانگر نقاط پائین و بالای تبدیل میباشـند و مـی توانـد ۰ تـا ۹ ارا داشـته باشد .

تعداد قطعات تعیین شده در این قسمت بستگی بـه میـزان خطی بودن پروسـه ای دارد که د رحال انجام اسـت. همچنین بستگی به دقتی دارد که درنمایش مورد نیاز اسـت .

#### پروسه های تقریبا خطی :

در این پروسه ها از خطی سازی دو نقطه ای استفاده می کنیم . برای اینکه سرعت خطی از ۲۰ تا ماکزیمم فرکانس دریافتی را نمایش دهد تعداد قطعات ضفر انتخاب میشود , ستینگ کارخانه هم صفر است . و بدین ترتیب عمل می کند که نقطه اول را به عنوان نقطه شروع برای نمایش صفر در نظر گرفته و برای ماکزیمم فرکانس سرعت دوم را برای نمایش در صفحه تعیین می کنیم . اگرتعداد قطعات یک انتخاب شود , دراین صورت میتوان نقطه اول را نیز درحالیکه فرکانس مشخصی را دریافت میکند به عدد نمایشی مشخصی نسبت داد.

## پروسه های غیر خطی :

برای یک پروسه غیر خطی بهتر ان است که از خطی سـازی چند نقطـه ای اسـتفاده شـود (حـد اکثـر ۹ قطعـه معـادل ۱۰ نقطه ). در این روش هر دو نقطه مجاور دارای معادلـه خطـی مانند حالت پروسـه های خطی در ابعاد کوچکتر خواهد بود . بنابراین هر چه تعداد نقاط خطی سـازی بیـشتر تعیین شـود نمایش با دقت بیشتری انجام خواهد شد .

در مورد پروسه هایی کـه بـرای خطـی سـازی بـه بـیش از ۹ نقطه نیاز دارند می توان از چند حالت خطی سازی ارائه شده در سـافت ویر SFPAX اسـتفاده کرد .

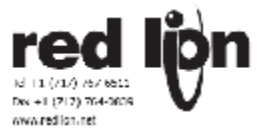

## در مورد نحوه اسکیل :

برای اسکیل هر نقطه در معادله خطی سازی دو نقطه داریم که اولی مقدار واقعی پروسه و عدد دوم عدد مطلوبی است که ما انتظار نمایش انـرا داریـم و بـه عنـوان rlnP0 و rdSP0 معرفی می شوند و معمولا پیش فـرض کارخانـه بـرای نقطـه ابتدایی ورودی و نمایش روی صفر تنظیم شده است

در مواردی که بیش دو نقطه برای خطی سازی انتخاب می شود دقت داشته باشید که نقطه انتهایی خط پیشین به عنوان نقطه ابتدایی خط جدید در نظر گرفته خواهد شد . جدول زیر مقادیر پیش فرض در نظر گرفته شده برای هر حالت را در ۹ نقطه نشان می دهد .

| SEGMENT | SCALING<br>POINT | DISPLAY<br>PARAMETER | DISPLAY<br>DEFAULT | INPUT<br>PARAMETER | INPUT<br>DEFAULT |
|---------|------------------|----------------------|--------------------|--------------------|------------------|
|         | 1                | rd5P 0               | 000000             | r IAP D            | 0.00000          |
| 1       | 2                | rdSP 1               | 001000             | r IAP 1            | 01000.0          |
| 2       | 3                | rd5P 2               | 002000             | r INP 2            | 02000.0          |
| 3       | 4                | rd58 3               | 003000             | r INP 3            | 03000.0          |
| 4       | 5                | rd5P 4               | 004000             | r ЮР Ч             | 04000.0          |
| 5       | 6                | rd58 5               | 005000             | r INP S            | 05000.0          |
| 6       | 7                | rd5P B               | 006000             | r INP 6            | 06000.0          |
| 7       | 8                | rdSP 7               | 007000             | r (ЛР 1            | 07000.0          |
| 8       | 9                | rd5P 8               | 008000             | r INP 8            | 08000.0          |
| 9       | 10               | rd58 9               | 009000             | r INP 9            | 09000.0          |

توجه : هنگامیکه سطر اول به عنوان تعداد نقاط انتخاب شود چون همواره مقدار ورودی و نمایش صفر در نظر گرفتـه مـی شود این اعداد بـه صـورت اتوماتیـک وارد مـی شـوند و ظـاهر نخواهند شد .

## روش نقطه دهی Key-in :

در این روش هر دو نقطه rInP و rdSP در اختیار کاربر اسـت و می تواند هر عددی را در رنج مطلوب ان بوسـیله کلیدهای F1 و F2 وارد کند . مبنای اعداد وارد شـده همواره برابـر بـا تعـداد پالس بر واحد ثانیه اسـت .

## روش نقطه دهی Applied :

در این روش تنها مقـدار دهـی rdSP در اختیار کاربر اسـت و دستگاه خود ورودی دریافتی را با مبنای خود با عنوان کانت در محاسبات شرکت می دهد .برای رویت مقدار سرعت ورودی کافی است کلیدهای F1 و F2 را همزمان گرفته و نگه دارید. در این حالت می توان سرعت ورودی را دید . بـه مـدت زمـان مینیمم زمان رفرش در نظر گرفته شده صبر کنید و مجـددا دو کلید را با هم بفشارید عدد جدید که باید حداکثر با خطای تا ۱٫۰ درصد عدد نشان داده شده در قبل را مجددا نمایش دهد. د راین وضعیت کلید PAR را فشار دهید و بـرای ایـن مقـدار ورودی که پکس در نظر گرفته است مقدار مطلوب نمایش را با کلیدهای F1 و F2 وارد کنید . بـرای ثبـت اطلاعـات وارد شـده مجددا کلید PAR را بزنید .

|          |   | rC | مم: Und) | منوی شـش |
|----------|---|----|----------|----------|
| r 00Nd 🕤 | 1 | 5  | 20       | 100      |
| ₽ 1      | 2 | 10 | 50       |          |

این منو مـی توانـد اعـداد ۱٬۲٬۵٬۱۰٬۲۰٬۵۰ و ۱۰۰ را انتخـاب کنـد . انتخـاب هـر عـددی غیـر از یـک باعـث رنـد شـدن عـدد نمایشـی به نزدیکترین عدد خود می شود .

مثلا انتخاب عدد ۵ باعث می شود ۱۲۲ به عدد ۱۲۰ و عـدد ۱۲۳ به عدد۱۲۵ رند شوند .

منوی هفتم(Low Cut OUT ( Low Cut OUT

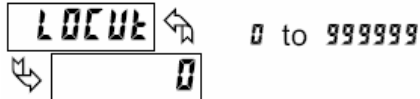

با انتخاب عددی بین ۰ تا ۹۹۹۹۹ می توان در صورتیکه ورودی زیر عدد انتخاب شده باشد صفحه نمایش را مجبور به نمایش صفر کرد .

به عُبارَت دیگر اعداد ورودی کـه کمتـر از عـددانتخابی در ایـن قسـمت هستند صفر نمایش داده خواهند شـد .

: HI-t (Maximum Capture Delay Time)منوی هشتم

|    | X ! - F 🖓 | 0,0 | to | 999,9 | seconds |
|----|-----------|-----|----|-------|---------|
| €> | 2,0       | ]   |    |       |         |

هنگامیکـه مقـدار ورودی بیـشتر از مقـدار مـاکزویمم شــود دسـتگاه عدد ورودی فعلی را به عنوان عدد ماکزیمم جدید در نظر می گیرد . انتخاب این تاخیر باعث می شود تا از در نظر گرفتن اعداد غلط به عنوان ماکزیمم اجتناب شود .

محاسبه ماکزیمم تنها در صورتی عمل می کند که سرعت به یکی از ورودیهای A یا B نسبت داده شده باشد .

ماکزیمم مقدار را می توان بـا شـاخـصه H د رصـفحه نمـایش مشـاهده کرد .

: LO-t (Minimum Capture Time)منوی نهم

د المعادر ورودی کمتر از مقدار مینایمم شاود دستگاه عدد ورودی فعلی را به عنوان عدد مینیمم جدید در نظر می

عدد ورودی فعلی را به عنوان عدد مینیمم جدید در نظر مـی گیرد . انتخاب این تاخیر باعث می شود تـا از در نظـر گـرفتن اعداد غلط به عنوان مینیمم اجتناب شـود .

محاسبه مینیمم تنها در صورتی عمل می کند که سرعت به یکی از ورودیهای A یا B نسبت داده شده باشد . \_\_\_\_\_\_

مینـیمم مقـدار را مـی تـوان بـا شـاخـصه L د رصـفحه نمـایش مشـاهده کرد .

اگر مقدار ی که باید نمایش داده شود از ۵ رقم تجاوز کند , نمایشگر پیام OLOL را نمایش میدهد درطول این مدت مقادی مینیموم و ماکزیموم بدون تغییر باقی میمانند .

## KEY-IN SCALING METHOD CALCULATION

اگر نقاط خطی سازی بصورت جدولی از اعداد مقادیر ورودی ( برحست تعداد پالس درثانیه )و مقادیر نمایش دادنی دردسترس هستند ٫ میتوانند درمنو های rdSpx و rInpx به روش صفحه کلید وارد شوند .

ازطرف دیگر اگر فقط بدانیم که تعداد پالس رسیده به ازاء یک واحد از کمیت نشاندادنی چقدر است درانصورت میتوانیم رابطه ای بین زمان , تعداد پالس و مقدار کمیت مورد اندازه گیری بیان کنیم که درمثال های زیر روشن میشوند .

توضيح : اگر تعداد پالس ها ی ورودی به ازاء واحد کمیت مورد سنجش کمتر از ۱۰ هست , تعداد پالس درثانیه و مقدار نشانگر هردو را در۱۰ ضرب کنید .

اگر تعداد پالس ها ی ورودی به ازاء واحد کمیت مورد سنجش کمتر از ۱ هست , تعداد پالس درثانیه و مقدار نشانگر هردو را در۱۰۰ ضرب کنید .

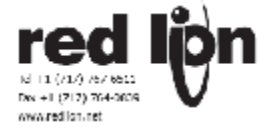

اگر مقدار عدد نمایشگر را و فرکانس ورودی را هردو درهر عددی ضرب یا تقسیم کنید تاثیری درمحاسبات نخواهد داشت.بهر حال هردو مقدار ورودی و نشانگر باید اعدادی بزرگتر ازصفر باشند .

مثال یک : اگر تعداد پالس رسیده به ازاء هر فوت طول مورد اندازه گیری ۱۵٫۱ پالس باشد عدد نشانگر برحسب فوت دردقیفه ۶۰ خواهد بود درحالیکه عدد ورودی را ۱۵٫۱ پالس درثانیه درنظر میگیریم یعنی ورودی را اسکیل کرده ایم که اگر ۱۵٫۱ پالس درثانیه برسد معنی ان یک فوت طول درثانیه یعنی ۶۰ فوت دردقیقه است .

مثال دو : اگر تعداد پالس رسیده به ازاء هر گالن ماده مورد اندازه گیری ۰٫۲۵ پالس باشد عدد نشانگر برحسب گالن درساعت ۳۶۰۰ گالن به ازائ ورودی ۰٫۲۵ هرتز خواهد بود لیکن ما عدد ها را ۱۰ برابر میکنیم و بنا براین به ازاء ۳۶۰۰۰ گالن درساعت باید ورودی برابر ۲٫۵ هرتز داشته باشیم .

## محاسبه فركانس ورودى

نشاندهنده پاکس فرکانس ورودی را با شمارش تعداد لبه های پائین رونده پالس ورودی درپریود معین محاسبه میکند . زمان نمونه گیری با اولین لبه پائین رونده شروع میشود و همزمان تایمر مربوط به آپدیت مینیموم و ماگزیموم نیز شروع بکار میکند . و همچنین نشاندهنده شروع به شمارش لبه های پائین رونده میکند . وقتی زمان حد اقل آپدیت رسید , دستگاه منتظر اولین لبه پائین رونده بعدی میماند تا نمونه گیری را خاتمه دهد , اگر چنین لبه ای فرارسید قبل از اینکه زمان ماگزیموم آپدیت فرابرسد انگاه مقدار کمیت نشادهنده محاسبه و نمایشگر اپدیت شده و همزمان نمونه گیری بعدی شروع میشود . اگر زمان ماکزیموم آپدیت فرابرسد انگاه اینکه لبه نزولی پالس ورودی که درانتظارش هستیم فرابرسد انگاه پریود نمونه گیری خاتمه میابد مشابه انچه گفته شد لیکن نشانگر به مقدار صفر اپدیت میشود , میزان زمان ماگزیموم آپدیت باید بزرگتر از میزان زمان مینیموم آپدیت باسد و در به مقدار صفر اپدیت میشود , میزان زمان ماگزیموم آپدیت باید بزرگتر از میزان زمان مینیموم آپدیت باشد و در به مقدار مفر اپدیت میشود , میزان زمان ماگزیموم آپدیت باید بزرگتر از میزان زمان مینیموم آپدیت باشد و درهر حال هر دو باید بزرگتر از صفر مقدار دهی شود. فرکانس ورودی پس از پایان پریود نمونه گیری محاسبه شده و پس از تاثیر ناشی از اسکیلینگ بعنوان ریت موخر مقدار دهی شوند. فرکانس ورودی پس از پایان پریود نمونه گیری محاسبه شده و پس از تاثیر ناشی از اسکیلینگ بعنوان ریت نمایش داده میشود.

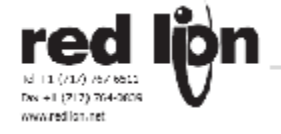

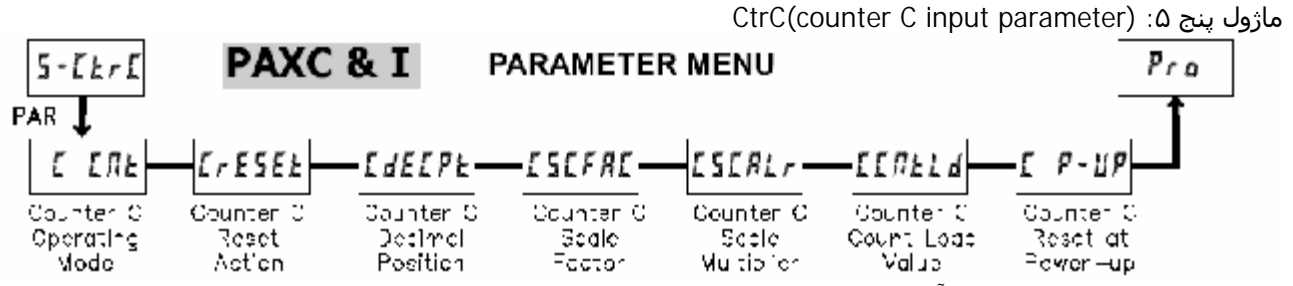

این ماژول که تنها در پکس سـی و آی وجود دارد مربوط به برنامه ریزی کانتر C می باشـد . در مورد ورودیهای با فرکانس بالا در صورتی که کانتر C مورد نیاز نیست این کانتر nOnE انتخاب شـود . دراین حالت بقیـه منـون هـای مربوطه ظاهر نخواهند شـد \_, حالتهای مختلف این کانتر د رهمان ماژول ۲ که قبلا بحث شـد شـرح داده شـده و مشابه ان انتخاب می شود .حرف C درکنار نمایشـگر نشـان میدهد که محتویات شـمارشـگر درحال نمایش اسـت .

C Cnt (Counter C Operation Mode): منوی یک

در این منو مود عملکرد کانتر C انتخاب می شود .

- ۱۰ nOnE : با انتخاب ایـن گزینـه کـانتر C عمـل
   نخواهد کرد .
   ۲ . با انتخاب این گزینه کانتر C ، پالس ورودی
- A : با انتخاب این گزینه کانتر C ، پالس ورودی به A را بـا همـان مـودی کـه بـرای عملکـردش انتخـاب شــده مـی شــمرد . و ایـن ســیگنال مطابق پارامترهای تنظیم شــده بـرای اسـکیل کانتر C ، اسکیل خواهد شد .

Add Ab : کانتر C پالس های رسیده از A و B با همان مد انتخابی را می شمرد . ولی با پارامتر های تعین شده برای کـــــانتر C اسییکیل میییشده باشد و ورودی B مثال : اگر ورودی A با ضریب یک ست شده باشد و ورودی B با ضریب ۲ ست شده باشد , کانتر C به ازاء هر پالس ورودی به ورودی A یکی افزایش میابد و به ازاء هر پالس ورودی به ورودی B دوتا افزایش خواهد یافت . ۲- Ab کانتر C پالس های پس ده از A و B با

- Ab : کانتر Č پالس های رسیده از A و B با همان مد انتخابی را می شمرد و تعداد کانت های B را از کانت های ناشی از ورودی A کسر میکند . ولی با پارامتر های تعین شده بـــرای کـــانتر C اســکیل میــشود. مثال : اگر ورودی A با ضریب یک ست شده باشد مثال : اگر ورودی A با ضریب یک ست شده باشد باشد و ورودی B با ضریب ۲ ست شده باشد مثال : اگر ورودی به کانتر A باشد و ورودی B با ضریب کا ست شده باشد مثال : اگر ورودی به ازاء هر پالس ورودی به یکی افزایش میابد و به ازاء هر پالس ورودی به ایتخاب در تعین محل درحرکات رفت و برگشتی و محاسبه تعداد کل تولید منهای تعداد تولید ضایعات میباشد.
- ۲- SLAUE ایت گزینه تنها به پکس آی مربوط است و برای جزئیات بیشتر باید قسمت ارتباط سریال مطالعه شود . دراین حالت نمایشگر عددی را نشان خواهد داد که از پورت سریال دریافت کرده است .

توجه : هنگامیکه بـرای کـانتر ســی یکـی از دو گزینـه ۳ یـا ۴ انتخاب شود در هنگـام ریـست بایـد هـر ســه کـانتر همزمـان ریست شوند .

منوی دو : CrESEt

CrESEL Void ZEro Coeld Void ZEro Coeld

این منو مربوط به ریست کردن کانتر C است . کـه بـا انتخـاب یکی از گزینه های زیر می تواند هنگام ریست صـفر شـده یـا یک مقدار از پیش تعیین شـده را بگیرد .

- ۱- 2Er0 با این انتخاب کانتر C در هنگام ریست صفر خواهد شد .
- ۲- CntLd با این گزینه در هنگام ریست شدن کانتر
   ۵، کانتر مقداری مخالف صفر را خواهد داشت .
   با این عمل ریست کانتر A به صورت کامل انجام می شود به جـز ریـست اتوماتیک کانتر سـت پوینت در ماژول شش .

وقتی کانتر C ریست شود , بسته به ستینگ هایش یا صفر میشود و یا به مقدار ازپیش تعـین شـده سـت میـشود . بهـر حال عمـل ریـست کـانتر C همـه جنبـه هـای ایـن کـانتر را در برمیگیرد بجز نحوه ریسـت شـدن خودکار سـت پوینـت هـا کـه درماجول ۶ تعیین شـده است .

منوی سه : (CdECPt(counter C decimal position

| [ ፈደ[ ፆኒ 🖓 | 5   | 0,00  | 0,0000  |
|------------|-----|-------|---------|
| <u>к</u> 0 | 0,0 | 0,000 | 0,00000 |

این منو مربوط به انتخاب دسیمال پوینت کانتر C است . ایـن دسیمال پوینت انتخابی برای مقادیر ست پوینت نـسبت داده شـده بـه کـانتر سـی و همینطـور درمحاسـبات اسـکیل وارد خواهد شد .

منو<mark>ی چهار</mark> : CSCFAC

0,0000 ( to 9,99999

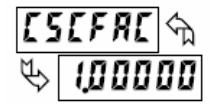

این منو می تواند اعداد ۰/۰۰۰۰ تا ۹/۹۹۹۹۹ را اختیار کند . عدد شـمارش ورودی در عـدد انتخـابی بـرای ایـن منـو ضـرب خواهد شد . حاصل این ضرب عددی است که مقـدار عـددی پروسه را نشـان می دهد (PV) .

دُرِّ صورتی که کانتر C گزینه ۲ از منوی یک انتخاب شود مقدار ضریب اسکیل مستقیماً در سیگنال ورودی ضرب می شـود و در صورتیکه یکی از دو گزینه ۳ یا ۴ د رمنوی یک مد نظر باشد ، ابتدا محاسـبات کـانتر C انجـام مـی شـود و سـپس ضـریب اسکیل بر روی نتیجه حاصل از ایـن محاسـبات عمـل خواهـد کرد.

برای بدست اوردن نتیجه بهتر هر دو ورودی A و B بایـد دارای تعداد پالسـهای یکسـانی در واحـد انـدازه گیـری خـود داشـته باشـند .

(جزئیات محاســبه اســکیل د رانتهـای مـاژول یـک اورده شــده است )

----*KadIndustrialControl---*<u>www.Kadcontrols.com</u> Tel: (98)21-66901138 Fax:(98)21-66901139

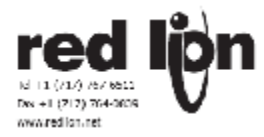

منوی پنج : CSCALr

| ESEALr | ¢Ъ | , | <b>n</b> ( |       |
|--------|----|---|------------|-------|
| ÷.     | ł  |   | 5.7        | 6,5 7 |

این گزینه نیز مانند منوی قبـل بـرای محاسـبه مقـدار مطلـوب پروسـه در نظر گرفته می شود با ااین تفاوت که دارای رنج تغییرات کمتری نسـبت به ضریب اسکیل می باشد و تنها سـه مورد انتخاب برای ان در نظر گرفته شـده اسـت که عبارتند از : ۱ و ۲/۱ و ۲/۱۱

-----

منوی شـش : CCntLd

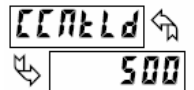

با یادآوری منوی شماره دو از همین ماژول به این نکته اساره می کنیم که در صورتی که نوع ریست از نـوع CntLd انتخـاب شود عددی که در هنگام ریست کانتر C ، در این کانتر قرار م یگیرد برابر با عددی است که د راین منو انتخاب می شود .

-99999 to 999999

منوی هفت : C P-UP

| Ľ | <b>P - 11P</b> 🕤 | VEC |                                         |
|---|------------------|-----|-----------------------------------------|
| ₽ | ПО               | 163 | ,,,,,,,,,,,,,,,,,,,,,,,,,,,,,,,,,,,,,,, |

با انتخاب گزینه yes در این منو کانتر C بـه هنگـام قطـع بـرق ریست می شود .

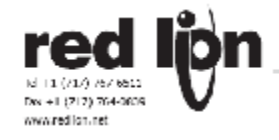

## د SPt (setpoint(alarm)parameter) ۶ ماژول شـش

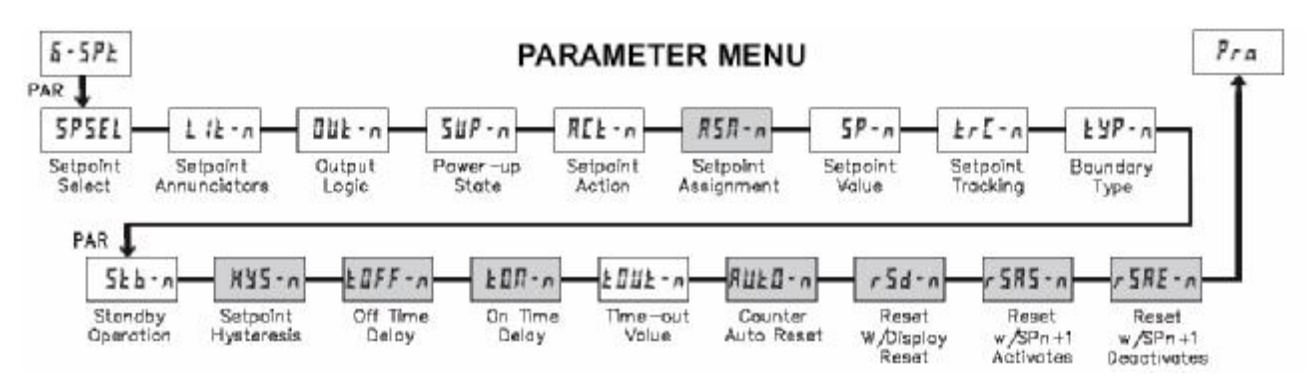

ماژول ۶ جهت برنامه ریزی پارامتر های مربوط به ست پوینتها (الارمها ) در نظر گرفته شده است . برای استفاده از خروجیهای ست پوینتها لازم است که کارت رله در پکس نصب شده باشد . بسته به اینکه چه کارت رله ای نصب شده است ۲ یا ۴ رله خرروجی در دسترس خواهد بود

در صورتیکه از کارت رله ای استفاده می کنید باید مشخصات داده شده به همراه کارت ارائه شده را در این قسمت جایگذاری کنید . پارا مترهایی را که در پکس قابل دسترسی هستند در جدول زیر توضیح داد ه شده اند .

|           |                              | RATE      |                    |       | COUNTER   |                    |                |
|-----------|------------------------------|-----------|--------------------|-------|-----------|--------------------|----------------|
| PARAMETER | DESCRIPTION                  | TIMED OUT | BOUNDARY<br>601174 | LATCH | TIMED OUT | BOUNDARY<br>601/14 | LATCH<br>LREEN |
| LlE-n     | Annunciators                 | Yes       | Yes                | Yes   | Yes       | Yes                | Yes            |
| 0UE-n     | Output Logic                 | Yes       | Yes                | Yes   | Yes       | Yes                | Yes            |
| SUP-n     | Power Up State               | Yes       | Yes                | Yes   | Yes       | Yes                | Yes            |
| 58-1      | Setpoint Value               | Yes       | Yes                | Yes   | Yes       | Yes                | Yes            |
| Fr[.u     | Setpoint Tracking            | Yes       | Yes                | Yes   | Yes       | Yes                | Yes            |
| 23b-u     | Boundary Type                | Yes       | Yes                | Yes   | No        | Yes                | No             |
| 526-0     | Standby Operation            | Yes       | Yes                | Yes   | No        | Yes                | No             |
| X¥5-n     | Setpoint Hysteresis          | No        | Yes                | No    | No        | No                 | No             |
| £OFF-n    | Setpoint Off Delay           | No        | Yes                | No    | No        | No                 | No             |
| £00-v     | Setpoint On Delay            | Yes       | Yes                | Yes   | No        | No                 | No             |
| £0U£-n    | Setpoint Time Out            | Yes       | No                 | No    | Yes       | No                 | No             |
| RUED-n    | Counter Auto Reset           | No        | No                 | No    | Yes       | No                 | Yes            |
| r5d-n     | Reset With Display Reset     | No        | No                 | No    | Yes       | No                 | Yes            |
| r 585 m   | Reset When SPn+1 Activates   | No        | No                 | No    | Yes       | No                 | Yes            |
| r SRE - n | Reset When SPn+1 Deactivates | No        | No                 | No    | Yes       | No                 | Yes            |

: SPSEL (set point selection) منوی یک ЛΟ 5P - 1 58-2 5P-3 5P-4

SPSEL S ΠΩ

P

در ایـن منـو ســت پوینتهـایی را کـه مـ خـواهيم د رصـفحه . ~ نمایش داد شود انتخاب می کنیم .

متغیر n در بقیه گزینه ها متناسب با شماره ست پوینتی کـه د راین قسمت انتخاب شـد اسـت قرار خواهد گرفت ً مقدار این منو به صورت دیفالت no است و در واقع هیچ یک از ست پوینتها نمایش داد ه نمی شود .

منوی دو : Lit-n

| 1 | 12 - n m | 0.65 |       | . 511 | 51 85 V |
|---|----------|------|-------|-------|---------|
| ê | N0,      | 5,,  | 74.01 |       | 10030   |

در این منو نحوه نمایش سـت پوینتها در صفحه نمایش تعریف می شون*د* .

۱- با انتخاب OFF برای سـت پوینـت ، علـی رغـم عملکـرد منحنـی ســت پوینـت چـراغ مربـوط بـه ان در صـفحه روشــن نخواهد شد . تفاوت انتخاب این گزینـه بـا منـوی قبـل در ایـن است که در این منو عملکرد ست پوینتها با هر تعریفی صورت مي گيرد (خروجي روې رله ها) ولي در منوې قبل در صورتيکه یک ست پوینت انتخاب نشود ان ست پوینت خاص اصلا عمل نخواهد كرد .

nOr -۲ : عملکرد چراغهای ست پوینت را در وضعیت نرمال قرار می دهد .

۳- rEV : با انتخاب این گزینه عملکرد چراغها معکوس حالت نرمال خواهد بود . یعنی مواقعی که ست پوینت بایـد روشـن باشد خاموش است و مواقعی که باید خاموش باشد روشین است

۲- FLASH : در صورتیکه این گزینه برای سـت پوینـت انتخـاب شود زمانی که چـراغ مربوطـه بایـد روشــن باشــد بـه صـورت چشمک زن عمل خواهد کرد .

منوی سه : Out-n

---KadIndustrialControl----www.Kadcontrols.com

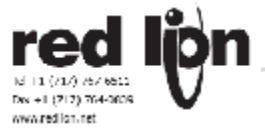

| Ľ             | 1UE - n 🕤 | <b>Л</b> 0r | rEU |
|---------------|-----------|-------------|-----|
| $\mathcal{P}$ | ΠØr       |             |     |

La

- - ·

در این منو عملکردخروجی مربوط به هر سـت پوینت به صورت نرمال یا معکوس در نظر گرفته می شود

منوی چهار : SUP-n

|               | б <b>ШР-</b> л ∽д | 58115 | nn  | 0.5.5 |
|---------------|-------------------|-------|-----|-------|
| $\mathcal{P}$ | 0 F F             | 1/102 | 2/1 | 2,,,  |

با انتخاب SAVE حالت قبلی رله حتی با خارج شدن از حالت الارم حفظ خواهد شد (روشن می ماند ) . با گزینه on خروجی را با وصل شدن برق اکتیو می کند. Off با قطع برق خروجی غیراکتیو است .

Act-n (setpoint action) منوی پنج

در این منـو نـوع عملکـرد سـت پوینـت تعیـین مـی شـود و در صورتیکه سـت پوینت مورد نظر انتخاب نشـده باشـد کافیـست گزینه Off برای این قسـمت فعال شـود .

## در ّصورتی که سّت پوینت به وروّدی شـمارنده نـسبت داده شده باشد داریم :

LAtCH : با انتخاب این حالت برای ست پوینت مربوط به کانتر ، به محض اینکه مقدار کانتر به مقدار ست پوینت رسید ست پوینت فعال شده و تا ریست شدن در این وضعیت می ماند . bOUnd : با ایـن گزینـه خروجـی مربـوط بـه سـت پوینـت در صورتیکه مقدار کانتر بزرگتر یا مساوی با مقـدار سـت پوینـت شود (برای نوع HI) فعال خواهد شد .(در صورتیکه نوع انتخاب شده D0 باشد به محض رسیدن به ست پوینت و کمتر از ان فعال می شود ) .

و زمانیکه مقدار کانتر به کمتر از سـت پوینت برسـد (درنوع HI) خروجی غیر فعال می شـود . (در حالت LOخروجی با بیشـتر شـدن کانتر از مقدار سـت پوینت غیر فعال می شـود .)

tOUt : بسته به رخ دادن یکی از شرایط گفته شـده درگزینـه قبل به محض اینکه خروجی فعال گردد با انتخاب این گزینـه ، پس از گذشت مدت زمان قرار داده شـده خروجـی غیـر فعـال می گردد .

## در صورتی که ست پوینـت *ب*ـه ورودی سـرعت نـسبت داده شده باشد داریم :

LAtCH : با انتخـاب ایـن حالـت بـرای سـت پوینـت مربـوط بـه سـرعت ، به محض اینکه مقدار سـرعت به مقدار سـت پوینـت رسید سـت پوینت فعال شـده و تا ریسـت شـدن در این وضعیت می ماند .

bOUnd : با ایـن گزینـه خروجـی مربـوط بـه سـت پوینـت در صورتیکه مقدار سـرعت بزرگتر یا مساوی با مقدار سـت پوینت شود (برای نوع HI) فعال خواهد شد .(در صورتیکه نوع انتخاب شده LO باشد به محض رسیدن به سـت پوینت و کمتر از ان فعال می شود ) .

و زمانیکه مقدار سرعت به کمتر از ست پوینت برسد (درنـوع HI) خروجی غیر فعال می شـود . (در حالـت Dلخروجـی بـا بیشتر شدن سـرعت از مقدار سـت پوینت غیر فعال می شود .)

tOUt : بسته به رخ دادن یکی از شرایط گفته شـده درگزینـه قبل به محض اینکه خروجی فعال گردد با انتخاب این گزینـه ، پس از گذشت مدت زمان قرار داده شده خروجـی غیـر فعـال می گردد .

: ASn-n (setpoint assignment) PAXC & I: SETPOINT ASSIGNMENT

| 4211- U J | Я | СЛЕ | Ь | СЛЕ | ٢ | ЕЛЕ | r ALE |
|-----------|---|-----|---|-----|---|-----|-------|
| 🖗 🛛 ЕПЕ   |   |     |   |     |   |     |       |

در منو مشخص می کنیم که عملکرد سـت پوینتهـای صـفحه به چه ورودی نسبت داده شـود .

: SP-n (setpoint value) منوی هفت

در این قسمت مقدار عددی سـت پوینـت را وارد مـی کنـیم . البته در صورتیکه در ماژول سـه ، نوع سـت پوینت Ent انتخـاب شـود می توان از راه مقدار دهی سـریع نیز مقدار سـت پوینت را انتخاب کرد .

: trC-n (setpoint tracking) منوی هشت

| krĺ        | -n 🕤 | 00   | 5P - 1 | 5P - 2 | 50-3   |
|------------|------|------|--------|--------|--------|
| <i>u</i> ⊳ | 00   | 5P-4 | REAFIR | b[Ntld | EEUFF9 |

در صورتیکه برای این منو گزینه دیگری غیر از NO انتخاب شود مقدار انتخابی برای ست پوینت ، در هر قسمتی دنبال خواهد شد . بـدین معنـی کـه در صورتیکه مقـدار سـت پوینـت را بـا پروگرامینگ سـریع تغییر دهیم عدد ست پوینت در این قسمت نیز متناسبا تغییر خواهد کرد و بالعکس .

: tyP-n (setpoint boundary type) منوی نه

با انتخاب HI خروجی بـه محـض مـساوی یـا بزرگتـر شـدن از مقدار سـت پوینت عمل خواهد کرد .

با انتخاب LO خروجی به محـض رسـیدن یـا کـوچکتر شــدن از وقدار سـت پوینت عمل خواهد کرد .

: Stb-n (Setpoint Standby Operation) منوی ده

انتخاب Yes باعث میشود ست پوینتی که عملکرد ان برای مقادیر کمتر از ست پوینت انتخاب شده است انتخاب شده است (Low Acting ) به هنگام روشن شدن کنترلر که نمایشگر از صفر شروع میشود , فعال نشود تا زمانیکه نمایشگر به ناحیه کاری و بدون الارم خود برسد . انگاه ست پوینت مطابق ستینگ هائی که برایش انجام شده عمل خواهد کرد .

: HyS-n (setpoint standby opration) منوی یازده

9999

## PAXI & R: SETPOINT HYSTERESIS \*

| 842-n m |   | 0 to |
|---------|---|------|
| ₽\$     | ۵ |      |

مقدار تعیین شده در این قسمت به مقدار ست پوینت اضافه می شود (در نوع LO) و یا از مقدار ست پوینت کم می شود (در نوع HI) تا مقدار غیر فعـال شــدن خروجـی ســت پوینتهـا بدست اید . این گزینه تنها در مورد عملکرد ست پوینت ها در محدوده باند استفاده می شود.

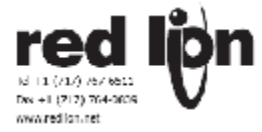

د rSd-n (SetpointResetWithDisplayReset) منوی شانزده • PAXC & I: SETPOINT RESET WITH DISPLAY RESET

| r5d-n m |    | VES |  |
|---------|----|-----|--|
| B       | ПО | 363 |  |

در این منو اگر گزینه YES انتخاب شود با ریست شدن کانتر ، در صورتیکه خروجـی سـت پـوینتی بـه آن نـسبت داده شـده باشد ان نیـز ریـست مـی شـود (ریـست شـدن خروجـی بـه معنی غیر فعال شـدن ان اسـت .)

منوی هفـده (setpoint Reset When SPn+1 Activates) : rSAS-n

PAXC & I: SETPOINT RESET WHEN SPn+1 ACTIVATES \*

| באבי | TL U-1 | VEC |  |
|------|--------|-----|--|
| t)   | no     | 363 |  |

اگر گزینه YES برای خروجی nانتخاب گردد این خروجی زمانی غیرفعال خواهد شد که خروجی مابعـد ان فعـال شـده باشـد .(مثلا خروجی ۲ زمانی غیر فعـال مـی شـود کـه خروجـی ۳ فعال گردد همینطور خروجی ۴ زمانی غیر فعـال م یـشود کـه خروجی ۱ فعال شده باشد )

منوی هجـده(setpoint Reset When SPn+1 DeActivates) rSAE-n

PAXC & I: SETPOINT RESET WHEN SPn+1 DEACTIVATES

با انتخاب گزینه YES خروجی مربوط به ست پوینت n غیر فعال می شود به شــرط اینکـه اولا ســت پوینـت n+1 فعـال شــده باشد و ثانیا زمان تاخیر ست پوینت n+1 سـپری شـده باشد . بنابراین لازمه این انتخاب این است

َکَه عُمَلکَرد سَـت پوینـت ّn+1 از نـوع tout در منـوی چهـار انتخاب شده باشد . : tOFF-n (setpoint off delay) منوی دوازده PAXI & R: SETPOINT OFF DELAY \*

| FOLL | - u 🖓 | 0,00 to 99,99 | seconds |
|------|-------|---------------|---------|
| \$   | 0.00  |               |         |

در این حالت مقدار انتخاب شده برابر با عددی است که می خواهیم پس از گذشت این مدت زمان از غیر فعال شدن ست پوینت خروجی نیز غیر فعال شود . در واقع این عـدد تـاخیری است که بین غیر فعال شدن ست پوینت و خروجـی رخ مـی دهد .

منوی سیزده(tOn-n (setpoint on delay) منوی سیزده \* PAXI & R: SETPOINT ON DELAY

| Ł  | 0Л-n 🕅 | 0,0 | 10 to 9999 | seconds |
|----|--------|-----|------------|---------|
| ₽[ | 0,00   |     |            |         |

در این حالت مقدار انتخاب شده برابر با عددی است که مـی خواهیم پس از گذشت این مـدت زمـان از فعـال شـدن سـت پوینت خروجی نیز فعال شود . در واقع این عدد تاخیری است که بین فعال شدن ست پوینت و خروجی رخ می دهد .

> : tOUt-n (setpoint timeout ) منوی چهارده منوی to **1010 seconds**

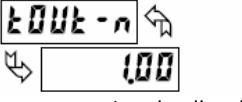

در منوی چهار گفته شـد کـه یکـی از حالتهـایی کـه خروجـی غیرفعال می شـود می تواند گذشـت مدت زمانی خاص باشـد . در این منو مدت زمان مورد دلخواه باید ثبت شـود .

: AUtO-n (counter auto reset) منوی پانزده PAXC & I: COUNTER AUTO RESET \*

| RUED-n 🕤     | ng       | 28,085 | ELARS |
|--------------|----------|--------|-------|
| \$ <b>ND</b> | 2E - DRE | ELARE  |       |

انتخابی غیر از no باعث میشود محتویات کانتر و نمایشگری که کانتر را نشان میداد پس از عملکرد ست پوینت منتصب به این مقدار کانتر , بطور اتوماتیک ریست شوند .

روش ریست شدن این کانتر ( صفر شود یا به مقدار تعین شده از قبل لود شود ) که درهمین منو تعین میگردد دارای الویت نسبت به ستینگ های ریست شدن خود کانتر است که درماجول یک یا ۵ تعیین شده اند . انتخاب های دنباله این گزینه عبارتند از:

Ño بدون گزینه اتو ریست

2ErOAS مقدار کانتر و نشاندهنده صفر میشوند درست درلحظه شروع عملکرد ست پوینت .

CLdAS مقدار کانتر و نشاندهنده به مقدار ازپیش تعین شده لود میشوند درست درلحظه شروع عملکرد ست پوینت .

2ĒrOĀE مقدار کانتر و نشاندهنده صفر میشوند درست درلحظه خاتمه عملکرد ست پوینت (درصورتی این گزینه عمل خواهد کرد که عملکرد ست پیونت قبلا بصورت تایم اوت تعریف شده باشد یعنی دارای زمان عملکرد باشد مستقل از اینکه شرایط عملکرد ست پوینت هنوز وجود دارد یا خیر).

یک کمی کرد میشرد سال پیند به مقدار ازپیش تعین شده لود میشوند درست درلحظه خاتمه عملکرد ست پوینت (درصورتی این گزینه عمل خواهد کرد که عملکرد ست پیونت قبلا بصورت تایم اوت تعریف شده باشد یعنی دارای زمان عملکرد باشد مستقل از اینکه شرایط عملکرد ست پوینت هنوز وجود دارد یا خیر).

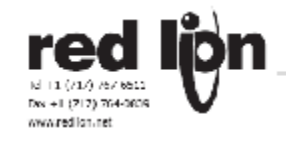

## ماژول هفت SrL (serial communication parameter) ۷:

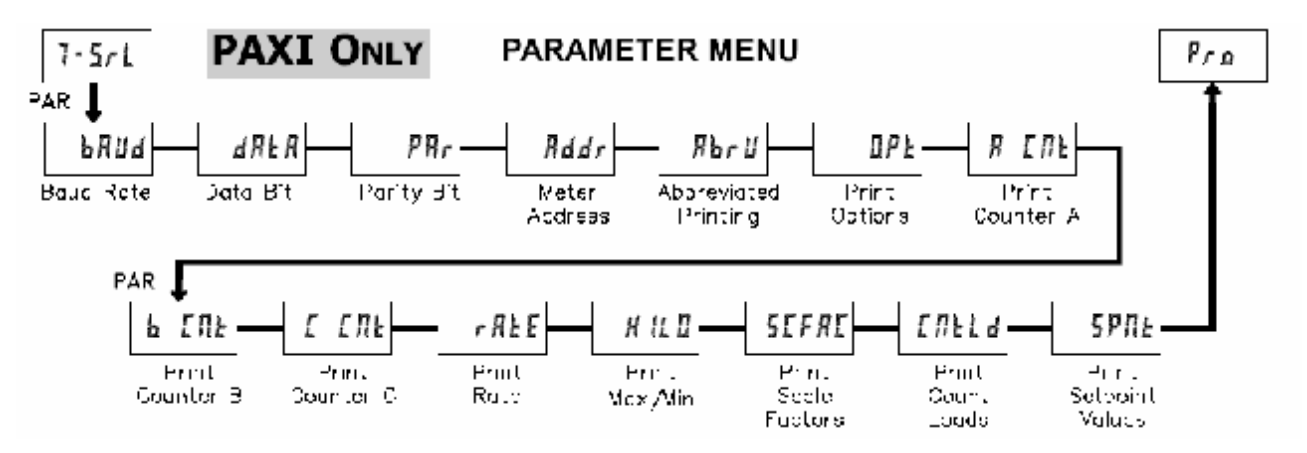

این ماژول برای تنظیم پارامترهای ارتباط سریال در نظر گرفته شده است . پارامترهای تنظیم شده در پکس باید با تنظیمات کامپیوتر ارتباط گیرنده یا هر سخت افزار جانبی دیگری مانند پرینتر هماهنگ باشد . این ماژول تنها در صورتی در پکس موجود است که کارت ارتباط سریال RS232و RS485 د رپکس نصب شده باشد .

برای برقراری ارتباط سریال لازم است که کاربر نرم افزاری را در اختیار داشته باشد کـه قـادر بـه فرسـتادن و دریافـت کـردن کـدهای اسـکی باشـد . نرم افزار ردلاین با نام SFPAX برای جهت کانفیگور کردن پکس به کار می رود . جهت تنظیمات سـخت افزاری و وایرینگ ارتباط سـریال می توان به بخش ۴٫۵ مراجعه کرد .

منوی های عنوان شده در این بخش با توجه به نوع کارتی که در پکس نصب می شود متفاوت خواهد بود . فلوچارت مختص هر کارتی همراه کارت موجود ارائه خواهد شد . همچنین اطلاعات لازم برای استفاده از پروتکلهای پروفیباس و دیـوایس نـت و مادبـاس همـراه کارت خود ضمیمه خواهد بود .

: bAUd (baud rate) منوی یک

|   | የህቢ 🖉 | 300           | 500  | 1200  | 2400 |
|---|-------|---------------|------|-------|------|
| Ŕ | 3600  | 48 <i>0</i> 0 | 9600 | 19200 |      |

در این قسمت بادریت را برای دستگاه تنظیم می کنیم . باید این مقدار با بادریت دسـتگاههای متـصل یکـسـان باشـد .بـه صـورت نرمــال ایــن عــدد روی حــداکثر مقـداری کــه تمـا*م* دسـتگاهای مرتبط سـاپرت می کنند تنظیم خواهد شد .

: dAtA (Data Bit) منوی دو

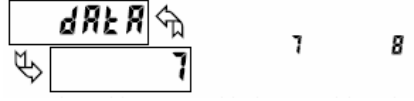

در این قسمت طول دیتای ارسالی را تعیین می کنیم . ایـن عـدد نیـز بهتـر اسـت روی مقـدار حـداکثری کـه همـه دستگاهها سـاپرت می کنند تنظیم شـود .

: Par (parity bit) منوی سـه

این عدد نیز باید مطابق بـا عـدد بقیـه وسـایل تنظـیم گـردد . ترانسـمیتر د رمورد دیتاهای رسـیده پریتی را ندیده می گیرد و برای دیتا های ارسـالی انرا سـت می کند .

اَگُر پارامتر no براَی پریَتی انتخاب شَود در حالیکه طـول فـریم مورد نظر ۷ بیت اسـت یک اسـتپ بیت اضـافی اسـتفاده مـی شود تا اندازه فریم را به ۱۰ برساند .

: Addr (meter unit address) منوی چهار

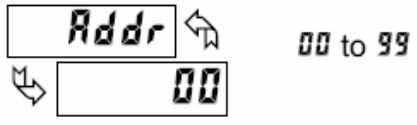

در این قسمت ادرس ترانسمیتر باید وارد شود.

در صورتیکه در ارتبـاط سـریال تنهـا یـک ترانـسمیتر در شـبکه موجود باشد ادرسـی نیاز ندارد و حتی می تواند صفر را اختیار کند ولی د رمواردی که چند دستگاه در ارتبـاط شـرکت دارنـد نیاز است تا یک ادرس متشکل از دو قسمت دیجیتال برای ان در نظر گرفته شود.

: AbrU (abbreviated printing)منوی پنج

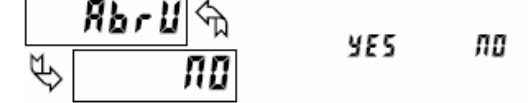

با انتخاب گزینه no عمل پررینت کامل انجام می گیـرد (ادرس دسـتگاه ، دیتای موجود و mnemonics) .

و انتخــاب گزینــه YES باعــث مــی شــود تــا فقـط دیتاهــای ترانسمیتر ثبت شوند .

توجه : در صورتی که ادرس دستگاه صفر باشـد در پرینـت از نوع کامل ثبت نخواهد شد .

: Opt (print option) منوی شـش

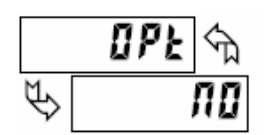

در این منو پارامترهایی را که لازم داریـم پرینـت گرفتـه شــوند مشخص می کنیم . با انتخاب YES برای هـر پـارامتر ، پـارامتر مورد نظر در لیسـت پرینت قرار می گیرد . و در صورتیکه پرینت از نوع کامل انتخـاب شــده باشــد توضیحات هـر پـارامتر نیـز د رپرینت قرار می گیرد به این صورت که مثلا برای مقدار کانتر A توضیح CTA قبل از عدد داده می شود

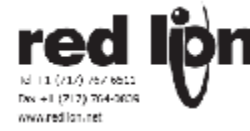

| PARAMETER     | DESCRIPTION         | FACTORY | MNEMONIC        |
|---------------|---------------------|---------|-----------------|
| A CUF         | Counter A           | YES     | CTA             |
| ь сль         | Counter B           | ла      | СТВ             |
| <b>Γ ΓΛ</b> Έ | Counter C           | ла      | CTC             |
| r REE         | Rate                | по      | RTE             |
| H IL D        | Max. & Min.         | па      | MIN MAX         |
| SEFRE         | A B C Scale Factors | ла      | SFA SFB SFC     |
| EUFFq         | A B C Count Load    | по      | LDA LDB LDC     |
| SPNŁ          | 1 2 3 4 Setpoints * | по      | SP1 SP2 SP3 SP4 |

اطلاعاتی در ارتباط با ارسال فرمان و دیتا در خطوط سریال: ارسال فرمان به دستگاه به معنی ارسال جمله ایست که ازحد اقل یک کارکتر فرمان ساخته شده باشد . یک جمله فرمان شامل یک کارکتر فرمان , یک مشخص کننده ارزش فرمان و اطلاعات عددی است (به هنگام نوشتن اطلاعات در دستگاه ) و بالاخره یک کارکتر خاتمه جمله \* یا \$ . کارکتر کریچ ریترن <CR> نیز میتواند کارکتر اخر باشد به شرط اینکه کانتر C درمود نمایش از منبع سریال باشد Slave باشد .

در زیر جدول مربوط به کامند ها امده است

| Command | Description                       | Notes                                                                                                 |
|---------|-----------------------------------|----------------------------------------------------------------------------------------------------|
| N       | Node (Meter) Address<br>Specifier | Address a specific meter. Must be followed by two digit node address. Not required when address = 00. |
| т       | Transmit Value (read)             | Read a register from the meter. Must be<br>followed by register ID character.                         |
| v       | Value change (write)              | Write to register of the meter. Must be followed by register ID character and numeric data.           |
| R       | Reset                             | Reset a register or output. Must be followed by register ID character                                 |
| P       | Block Print Request<br>(read)     | Initiates a block print output. Registers are defined in programming.                                 |

ساختار یک جمله فرمان :

هرجمله فرمان سریال باید به ترتیب مخصوص خـود سـاخته شـود . دسـتگاه به فرمانهای بی ربط هیچ پاسـخی حتی پیـام ارور نمیدهد. درزیر مراحل سـاخت یـک جملـه فرمـان سـریال امده است :

- ۱. اولین کارکتر مشخصه ادرس دستگاه یعنی حرف N که بدنبالش دو کارکتر عددی بعنوان ادرس دستگاه است . اگر ادرس دستگاهی که میخواهیم به او فرمان دهیم صفر است این قسمت میتواند از جمله فرمان حذف شود.
- ۲. بعد از کارکتر های ادرس کارکتر فرمان قرارمیگیرد .
   ۳. کارکتر بعدی شماره رجیستر مقصد فرمان میباشد .
   ۴. فرمان پرینت یعنی P نیازی به شـماره رجیستر ندارد .
- ۴. اگر فرمان نوشتن تنظیم میکنیم اطلاعاتی که باید نوشته شود پس از این ارسال خواهد شد .
- ۵. همه فرمان های سریال باید با کارکتر های \* و یا
   ۵. ختم شـوند فقط وقتـی کـه کـانتر C درمـود
   نمایش از پورت سـریال یعنی مود اسلیو قراردارد ,
   کـارکتر اخـر بایـد کـاریج ریتـرن باشـد <</li>

درقـسـمت زيـر جـدول زمـان بـرای انـواع فرمـان هـای مشابه بیان شـده اسـت .

مثالهایی از رشته های فرمان :

- ۱. ادرس = ۱۷ , نوشتن ۳۵۰ درست پوینت یک : جمله : \$N17VM350 : جمله :
- ۲. ادرس ۵ , قرائت کانتر A , زمان پاسـخ حـد
   اقل ۵۰ تا ۱۰۰ میلی ثانیه جمله عبارت است
   از \*N05TA
- ۳. ادرس صـفر , رسـت کـردن سـت پوینـت ۴ جمله عبارت است از : \*RS

انتقال اطلاعات به ترانسمیتر :

محدودیتهای ارسال اطلاعات عددی به ترانـسمیتر در جـدول مشخصات رجیسترها (این جدول در انتها آمده است) لیست شده است

عدد منفی نیاز به یک علامت نماینده منفی دارد

ترانسمیتر دسیمال پوینت را نادیده می گیرد و دسیمال پوینت ست شده در پکس برای آن در نظر گرفته می شود (با سـت کردن دسیمال پوینت 0.0 و ارسال عدد ۲۵ در نمایش ۲٫۵ را خواهیم داشت و برای داشتن ۲۵ باید ۲۵۰را ارسال کنیم )

اطلاعات دریافت شده از ترانسمیتر :

این ماژول در برابر فرمانها یارسـال شــده بـه آن (T) همچنـین فرمان پرینت (P) ، پاسـخ را ارسـال می کند .

پاسخ ارسال شده می تواند به صورت کامل یا مختصر شـده باشد که توضیح آن در ماژول ۷ آمده اسـت

انتقال اطلاعات به صورت کامل :

در صورتی کـه اطلاعـاَت بـه صورت کامـل در خواسـت شـده باشند پاسخ رسیده به ترتیب دارای بایتهای زیر خواهد بود :

- 1, 2 2 byte Node (Meter) Address field [00-99]
- 3 <SP> (Space)
- 4-6 3 byte Register Mnemonic field
- 7.18
   12 byte numeric data field: 10 bytes for number, one byte for sign, one
- byte for decimal point
- 19 <CR> (Carriage return)
- 20 <LF> (Line feed)
- 21 <SP> (Space)#
- 22 <CR> (Carriage return)<sup>A</sup>
- 23 <LF> (Line feed)<sup>th</sup>

These characters only appear in the last line of a block print.

## انتقال اطلاعات مختصر شده :

در صورتی که اطلاعاتً مختصر شده مد نظـر باشــد اطلاعـات تنها شـامل ادرس و مقدار عددی پس از آن اسـت .

- Byte
   Description

   1\_12
   12 byte data field, 10 bytes for number, one byte for sign, one byte
- 1-12 for decimal point
- 13 <CR> (Carriage return)
- 14 <LF> (Line feed)
- 15 <SP> (Space) à
- 16 <CR> (Carriage return)≌
- 17 <LE> (Line feed)  $^{\rm h}$

These characters only appear in the last line of a block print.

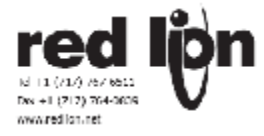

Register Identification Chart

| ID  | VALUE DESCRIPTION      | REGISTER<br>NANE <sup>-1</sup> | COMMAND 2 | TRANSMIT DETAILS <sup>3</sup> |
|-----|------------------------|--------------------------------|-----------|-------------------------------|
| Α   | Count A                | CTA                            | T, V, R   | 6 digit (V), 8 digit (T)      |
| в   | Count B                | ств                            | T, V, R   | 6 digit (V), 8 digit (T)      |
| С   | Count C                | стс                            | T, V, R   | 6 digit (V), 8 digit (T)      |
| D   | Rate                   | RTE                            | Τ. Υ      | 5 digit, positive only        |
| E   | Min                    | MIN                            | T, V, R   | 5 digit, positive only        |
| F   | Max                    | MAX                            | T, V, R   | 5 digit, positive only        |
| 6   | Scale Factor A         | SFA                            | Τ, Υ      | 6 digit, positive only        |
| н   | Scale Factor B         | SFB                            | Τ, Μ      | 6 digit, positive only        |
| · · | Scale Factor C         | SEC                            | T. V      | 6 digit, positive only        |
| J   | Count Load A           | LDA                            | Τ, Υ      | 5 negative / 6 positive       |
| к   | Count Load B           | LDB                            | Τ, Μ      | 5 negative / 6 positive       |
| L   | Count Load C           | LDC                            | Τ, Υ      | 5 negative / 6 positive       |
| м   | Setpoint 1             | SP1                            | T, V, R   | 5 negative / 6 positive       |
| 0   | Setpoint 2             | SP2                            | T, V, R   | 5 negative / 6 positive       |
| Q   | Setpoint 3             | SP3                            | T, V, R   | 5 negative / 6 positive       |
| 8   | Setpoint 4             | SP4                            | T, V, R   | 5 negative / 6 positive       |
| u   | Auto/Manual Register   | MMR                            | Τ. Υ      | 0 - auto, 1 - manual          |
| w   | Analog Output Register | ACR                            | T. V.     | 0 - 4095 normalized           |
| ×   | Setpoint Register      | SOR                            | T, V      | 0 - not active, 1 - active    |

رجیستر مربوط به حالتهای اتومات یا دستی :

حالت اتومات و دستی در پکس برای خروجی های دیجیتال و همچنین انالوگ آن مد نظر است

رجیستر U که برای این حالت د رنظر گرفتـه شـده اسـت بـه ترتیب نشان داده شده :

> U abcde e = Analog Output -d = SP4c = SP3b = SP2a = SP1

در صورتیکه برای هر گزینه عدد ۰ انتخاب شود د رمد اتومات ِهستیم و با در نظر گرفتن عدد یک در مد منوال قرار خـواًهیم گرفت

در حالت منوال مقادیر خروجی مقدار خود را از رجیستر SOR و AOR قرائت می کنند .

زمانیکه از حالت اتومات خارج شده و به مد منـوال مـی رویـم مقدار خروجی روی مقدار قبلی خود ثابت خواهد ماند تا مقدار جدیدی به صورت دستی به آن وارد شود .

مُثلاً 1/00001 عملکرد سَت پوینَتَ ۴ و خروجی انـالوگ را در مد دستی قرار می دهد .

رجیستر مربوط به مقدار آنالوگ خروجی : این رجیستر مقدار سیگنال خروجی پکس را د رحال حاضر در خود نگه داری می کند و رنج آن بین ۰ تا ۴۰۹۵ می باشد مقدار سیگنال خروجی به ازاء مقادیر مختلف ایـن رجیـستر را مي توان د رجدول زير ديد :

| Pagistar Valua | 0       | utput Signal | ynal*  |  |
|----------------|---------|--------------|--------|--|
| Register value | 0-20 mA | 4-20 mA      | 0-10V  |  |
| 0              | 0.000   | 4.000        | 0.000  |  |
| 1              | 0.005   | 4.004        | 0.0025 |  |
| 2047           | 10.000  | 12.000       | 5.000  |  |
| 4094           | 19.995  | 19.996       | 9.9975 |  |
| 4095           | 20.000  | 20.000       | 10.000 |  |

رجيستر مربوط به خروجيهای ديجيتال :

در این رجیستر حالت هر ست پوینت را د رحال ذخیره میکند .

خواندن این رجیستری باعث می شود که وضعیت کلیه ست پوينتها مشخص گردد .

0 بدین معنی است که ست پوینت مورد نظر در وضعیت خاموش است و 1 نشان دهنده وضعیت روشن است .

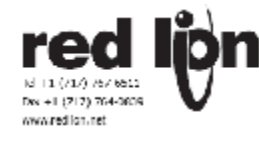

ماژول هشت ۸ (analog output parameters) د

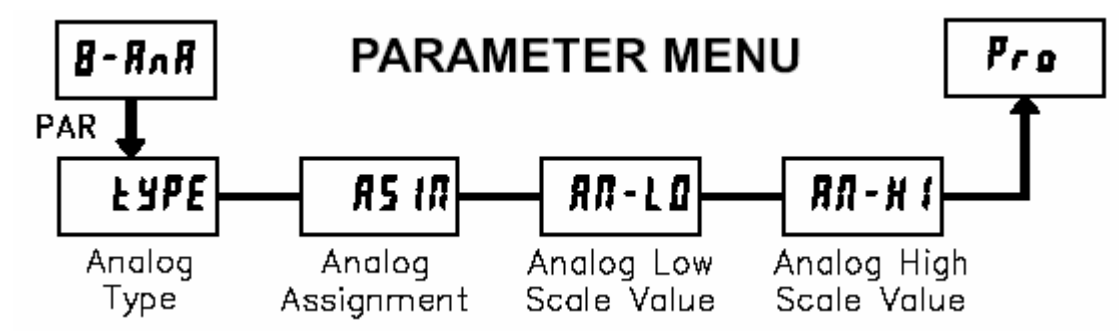

این ماژول برای تنظیم پارامترهای مربوط به سیگنال انالوگ خروجی از پکس است . این ماژول تنها در صورتیکه کارت انالوگ خروجـی پکس نصب شـده باشـد وجود خواهد داشـت

منوی یک : TYPE

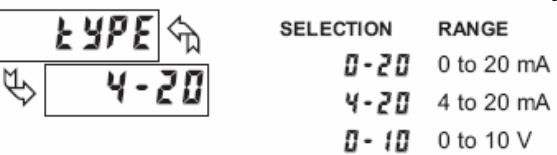

در این قسمت نوع سیگنال ارسالی تعیین می شود . اگر سیگنال از نوع جریان انتخاب شـده باشـد بایـد از پینهـای ۱۸و۱۹ از پکس برای سیم بندی استفاده کرد .

و اگر سیگنال از نوع ولتاژ انتخاب شود پینهای ۱۶ و ۱۷ بـرای سیم بندی استفاده خواهند شد .

یک پُکُس در ان واحد تنَّها می تواند یک نوع سیگنال خروجـی ا را اختیار کند .

منوی دو : ASIn

| R | IS IЛ 🕤 | 8 ENE   | ь сль | с сле |
|---|---------|---------|-------|-------|
| Œ | r R E E | r 8 E E | L 0   | H 1   |

در این قسمت مشخص می کنیم که سیگنال ارسالی توسط پکس به کدامیک از پارامترهای پکس باید نسبت داده شود . این پارامترهـا مـی تواننـد هـر یـک از کانترهـای آ تـا سـی یـا سرعت یا به مقدار های ماکزیممو مینیمم نسبت داده شوند

منوی سـه : An-LO

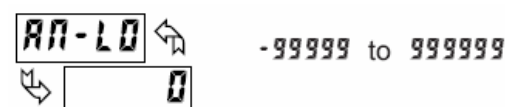

در ایـن منـو مقـدار مینیممـی را کـه قـرار اسـت بـه مینـیمم سیگنال ارسـالی نسـبت داده شود تعیین می گردد .

مثلا در انتخاب رنـج ۴ تـا ۲۰ میلـی امپـر ، در ایـن قـسـمت ۴ میلی امپر زمانی بـه خروجـی ارسـال مـی شـود کـه صـفحه نمایش عدد • را نمایش دهد .

منوی چهار : An-HI

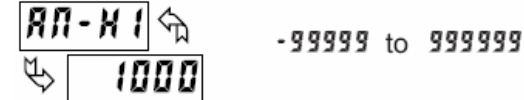

در این منو مقدار ماکزیممی را که قرار است به مقدار ماکزیمم سیگنال ارسالی نسبت داده شود تعیین می گردد .

مثلا در انتخاب رنج ۴ تا ۲۰ میلـی امپـر ، در ایـن قـسـمت ۲۰ میلی امپر زمانی بـه خروجـی ارسـال مـی شـود کـه صـفحه نمایش عدد ۱۰۰۰ را نمایش دهد .

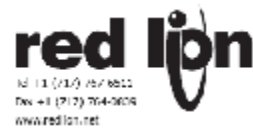

ماژول نه AnA : ۹

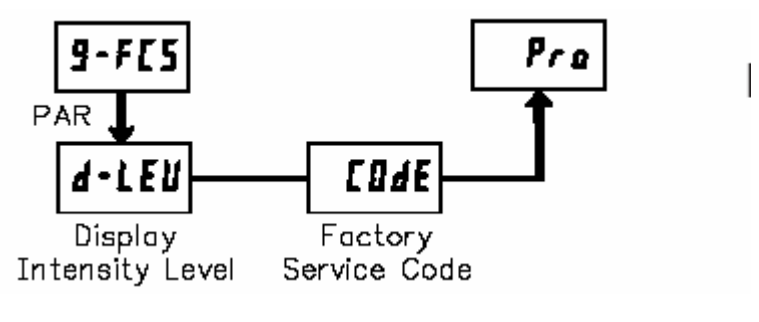

منوی یک : d-LEU

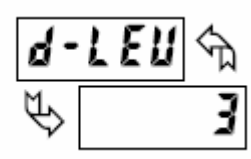

در این منو میزان شدت روشنایی ال ئی دی های موجـود در صفحه نمایش پکس را تعیین می کند . رنج تغییرات این پارارمتر ۱ تا ۱۵ در جه روشنایی است.

منوی دو : COdE

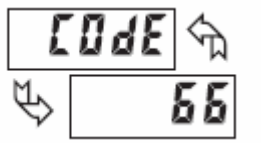

این منو برای برگرداندن پارامترهای پکس بـه حالـت تنظیمـات کارخانه به کار می رود .

به وسیله کلیدهای جهت نما کـد ۶۶ را انتخـاب کـرده و کلیـد PAR را فشار دهید صفحه نمایش rESEt را نشان می دهد و به کد ۵۰ باز می گردد.

همچنین فشردن همزمان کلیدهای PARو DSP هنگامیکه پکس روشن است نیز باعث می شود که تنظیمات اولیه کَارِخَانِـهُ د رَپارامترهـاً جَـایگزین شـود . بـا ایـن عمـل صـفحه نماًیش یک اُخْطار با عنوانَ Err4 را نَمایش مَـی دهـد با ایـن محتوا که امکان دارد حافظه موجود پاک گردد . اگـر بلافاصـله َ کلید ریست ( RST ) را فشار دهید مقادیر حافظه باز گردانده خاَهَنـدَ شــد ُولـی اْگـر قبـلَ از ایْنکـه RST را بفـشارَید بـرق ترانسمیتر قطع شـود دیگر مقادیر قابل بازیابی نخواهند بود یکی از کدهایی که در ایـن قـسمت فقـط در مـورد پکـس آی صدق می کند ، کد ۴۸ است

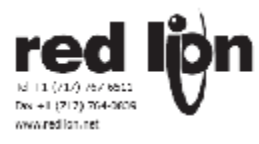

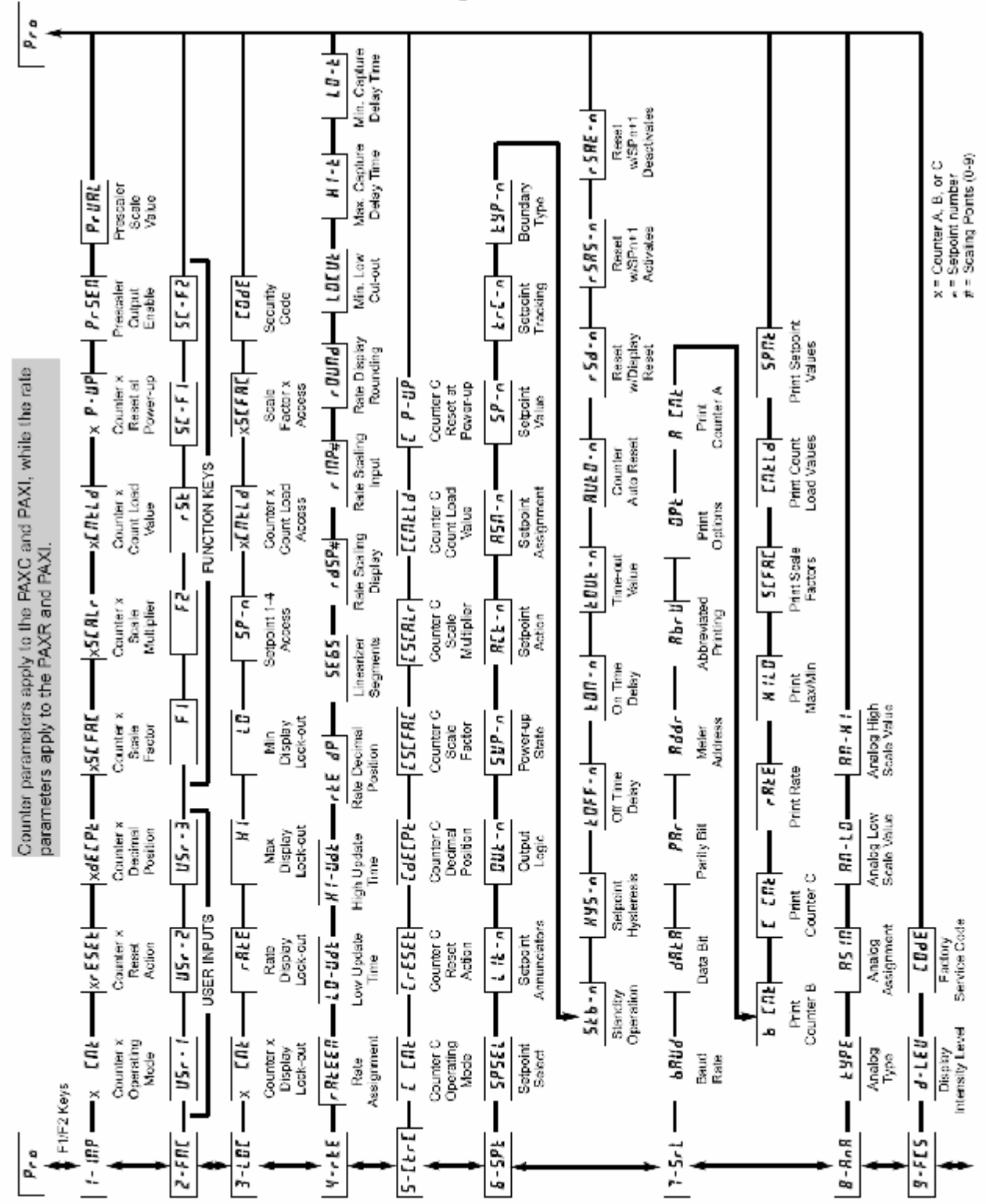

## PROGRAMMING QUICK OVERVIEW